GEOG 358: Introduction to Geographic Information Systems Terrain Analysis

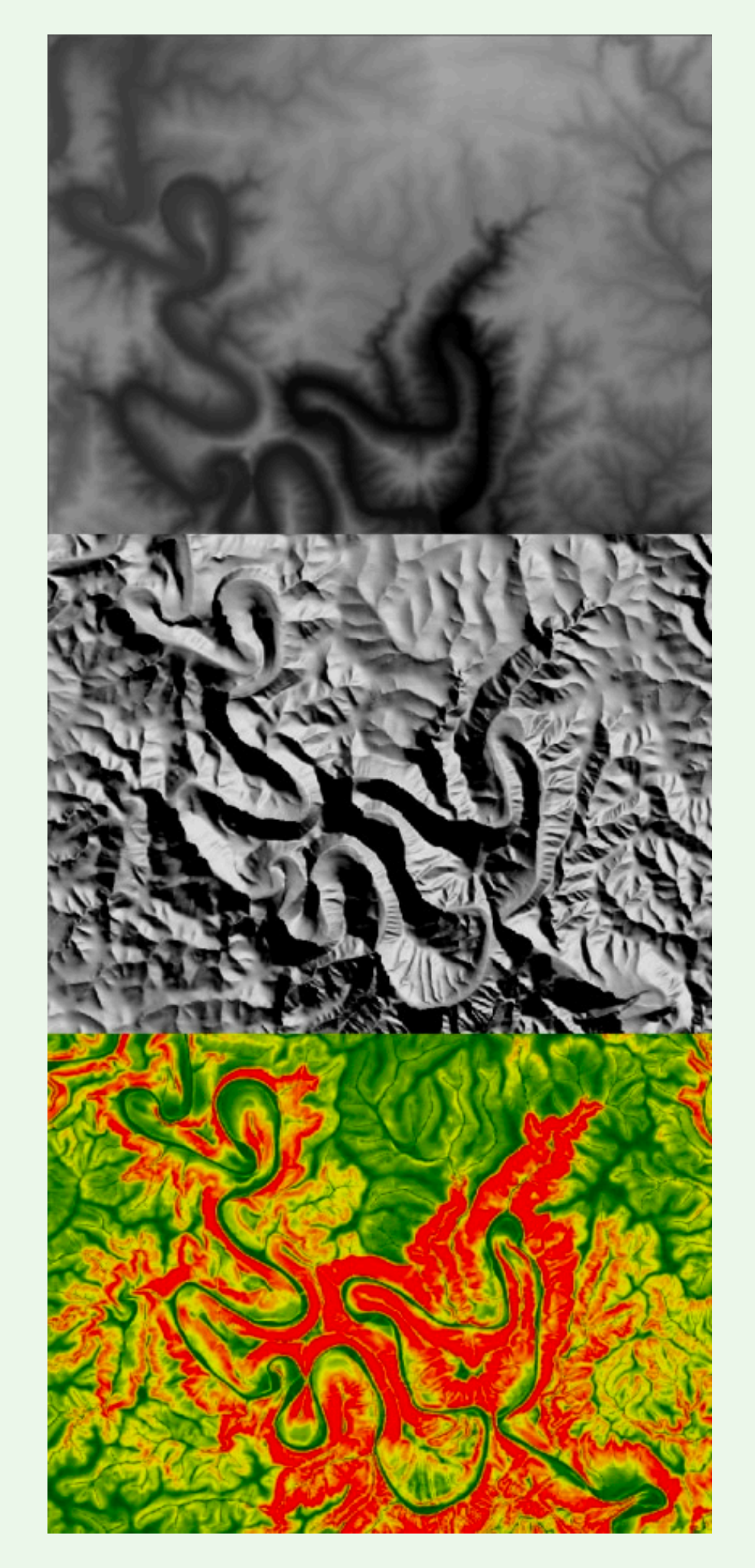

# Topics

- Terrain Representations
- Terrain Analysis
- Reading
  - Chapter 11

## **Multiple Representations of Terrain**

#### Raster DEM

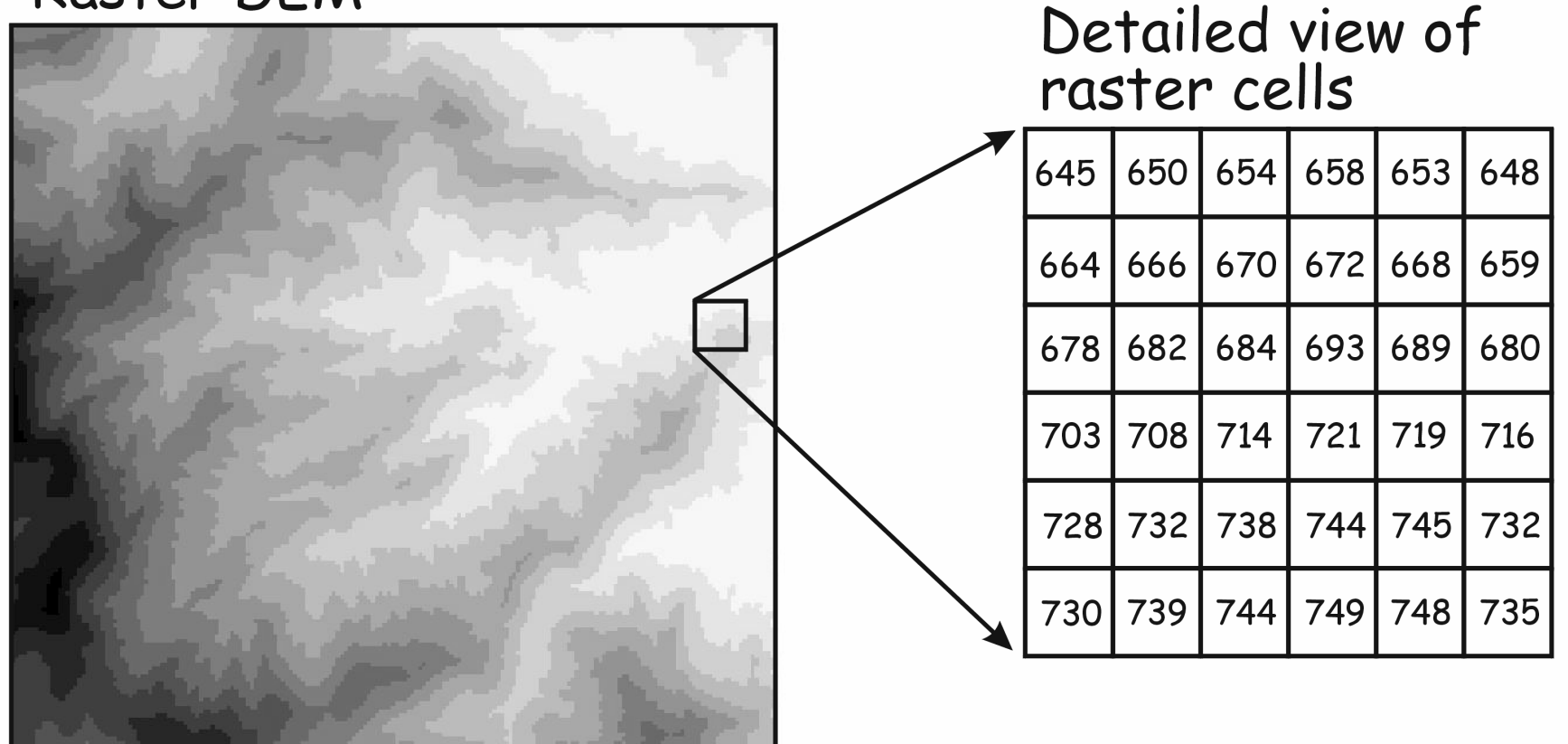

Digital elevation model (DEM)

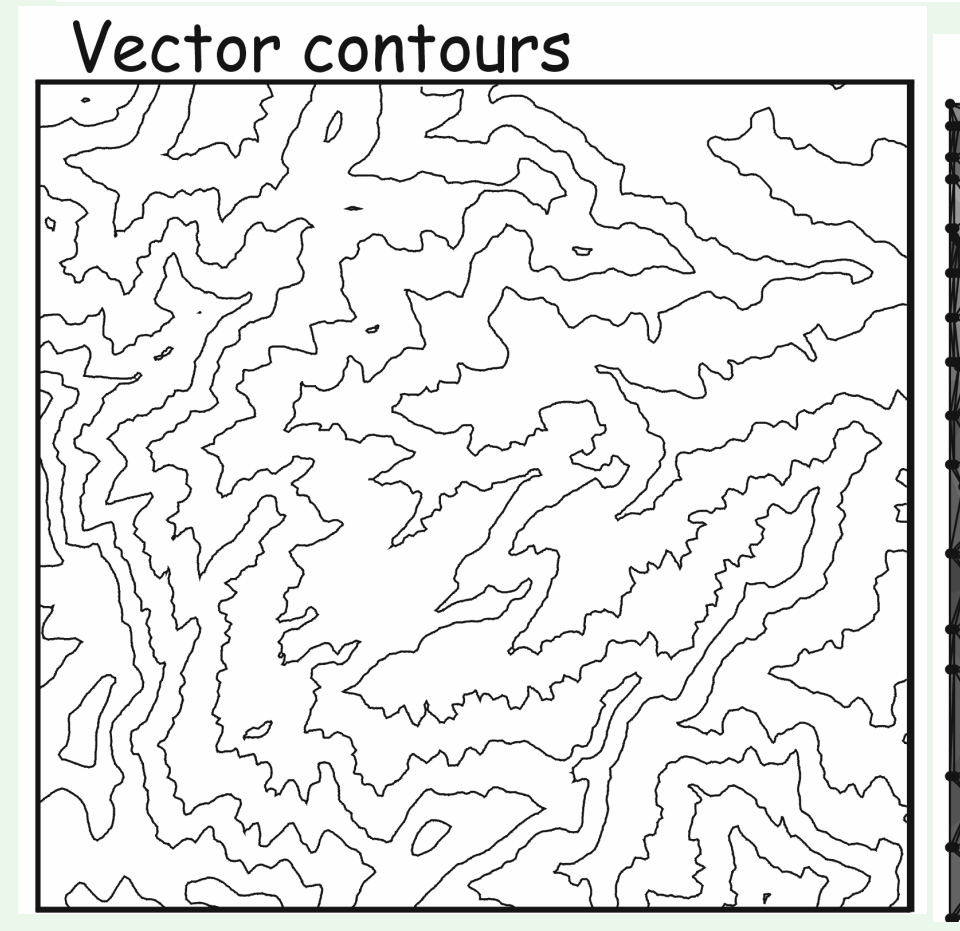

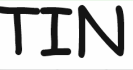

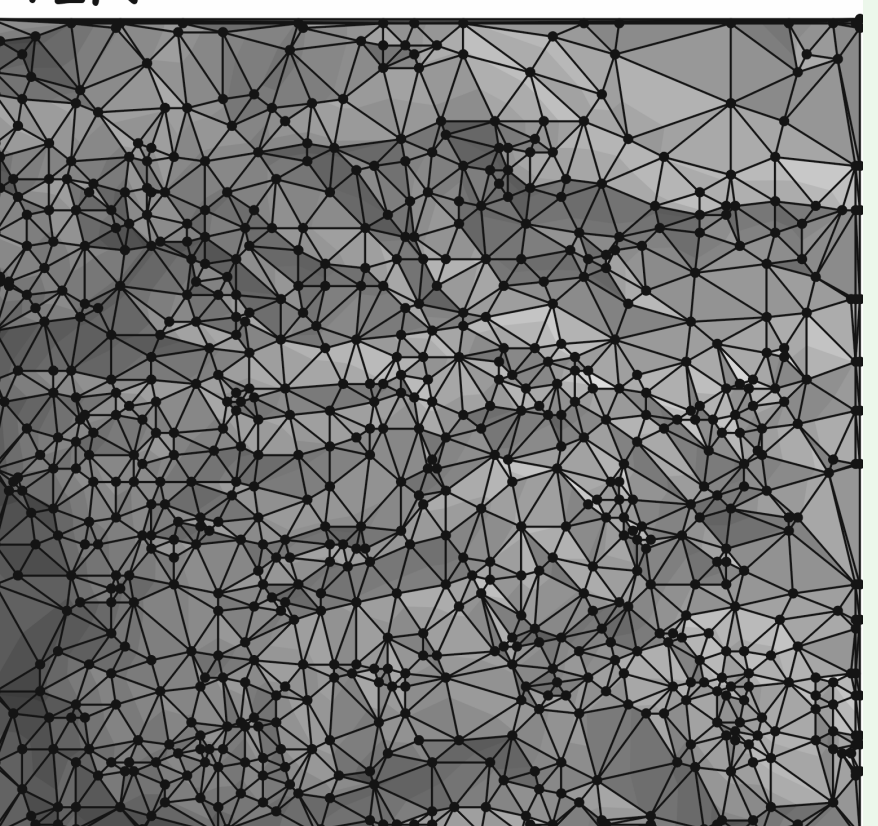

Terrain Analysis *can be performed* with multiple representations.

## **Digital Elevation Model (DEM)**

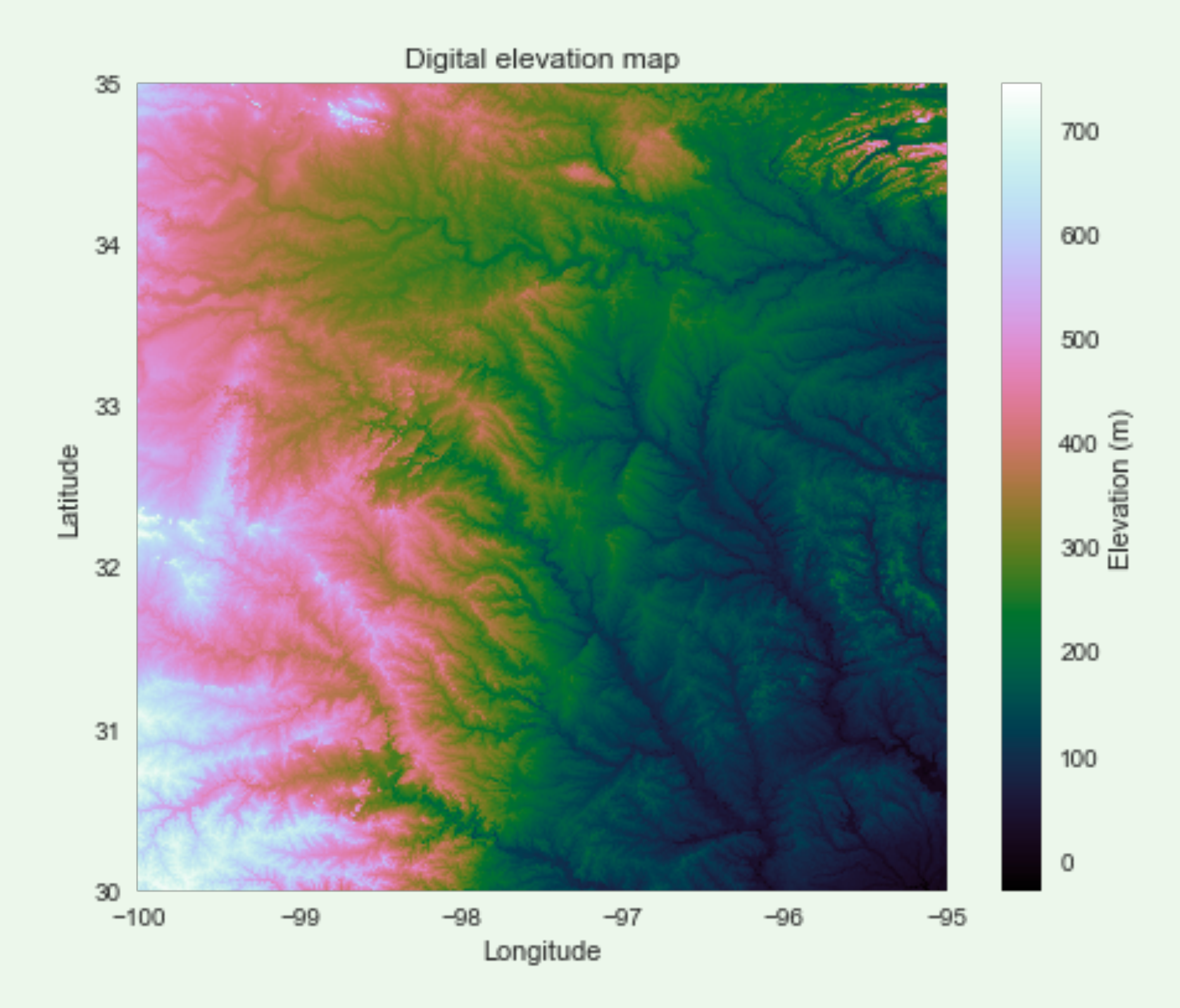

### **Digital Surface Model (DSM)**

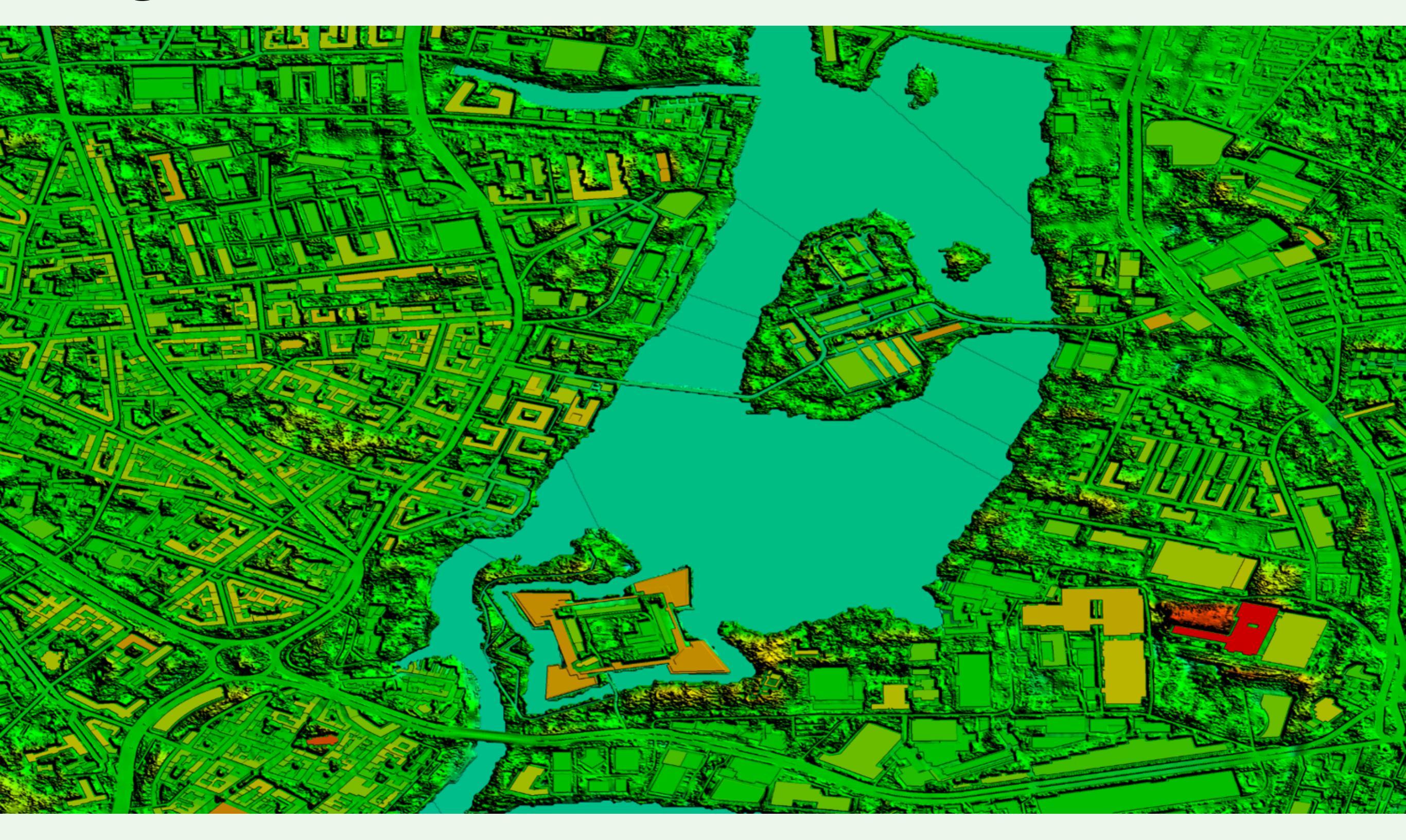

## Digital Terrain Model (DTM)

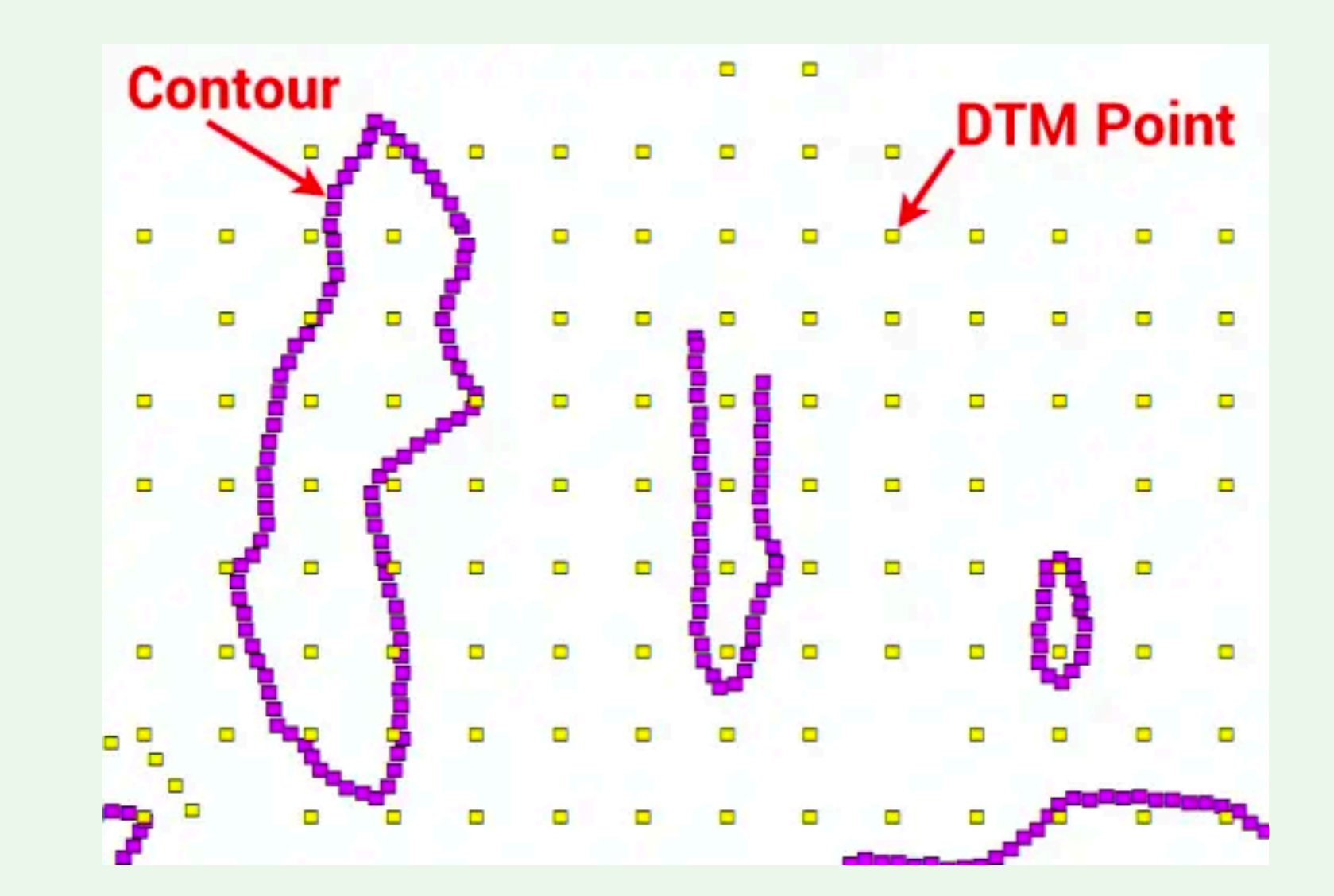

## **Improved DEM Resolution**

• USGS from 30 m, 10 m, to 2 m

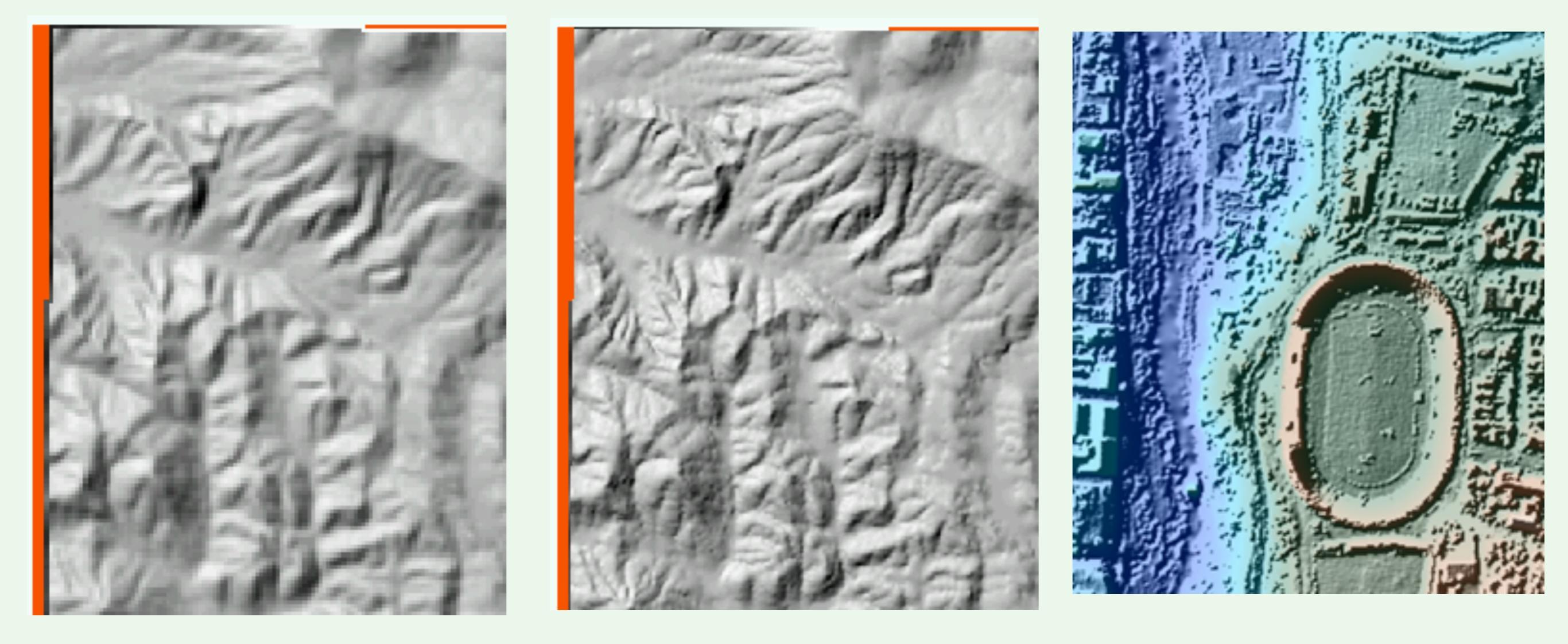

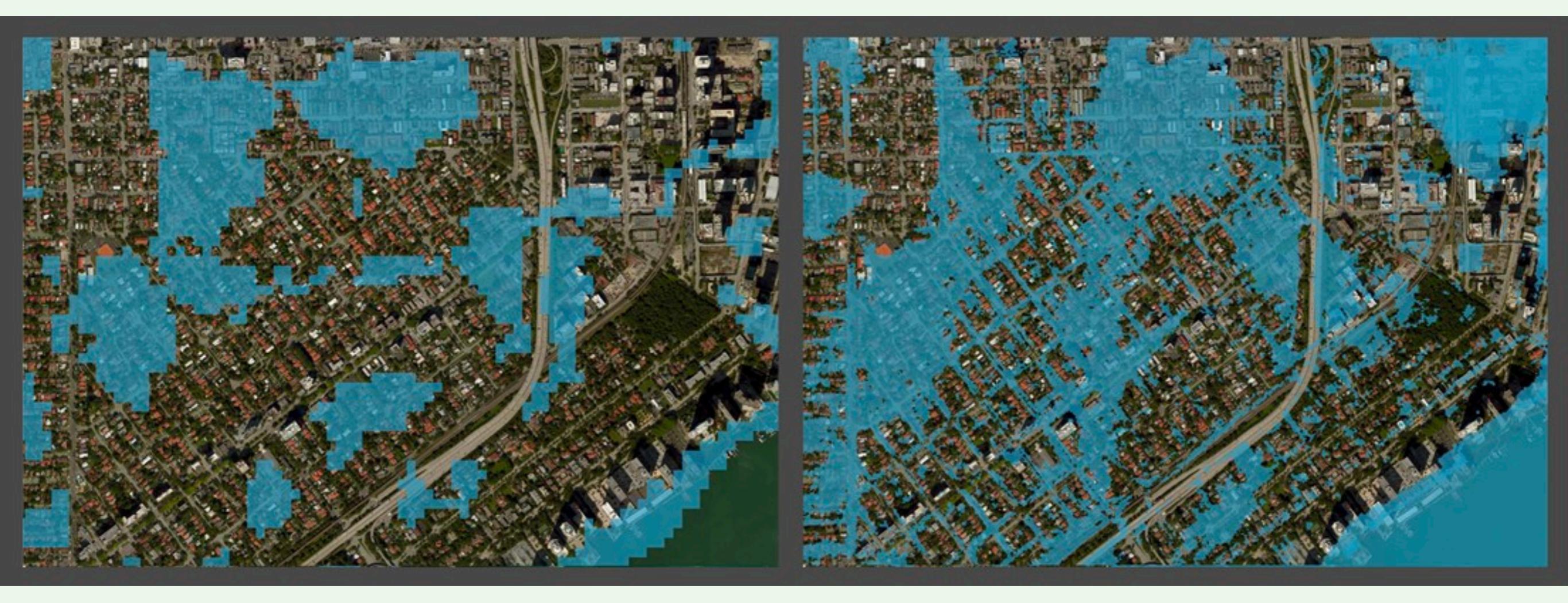

# **Global Coverage**

- GTOPO30 (arc-seconds), SRTM 90 & 30 m, ASTER 30 m
- NGDC (NOAA) land topography and ocean bathymetry
  - ETOPO5, ETOPO2, ETOPO1 (1 arc-minute)

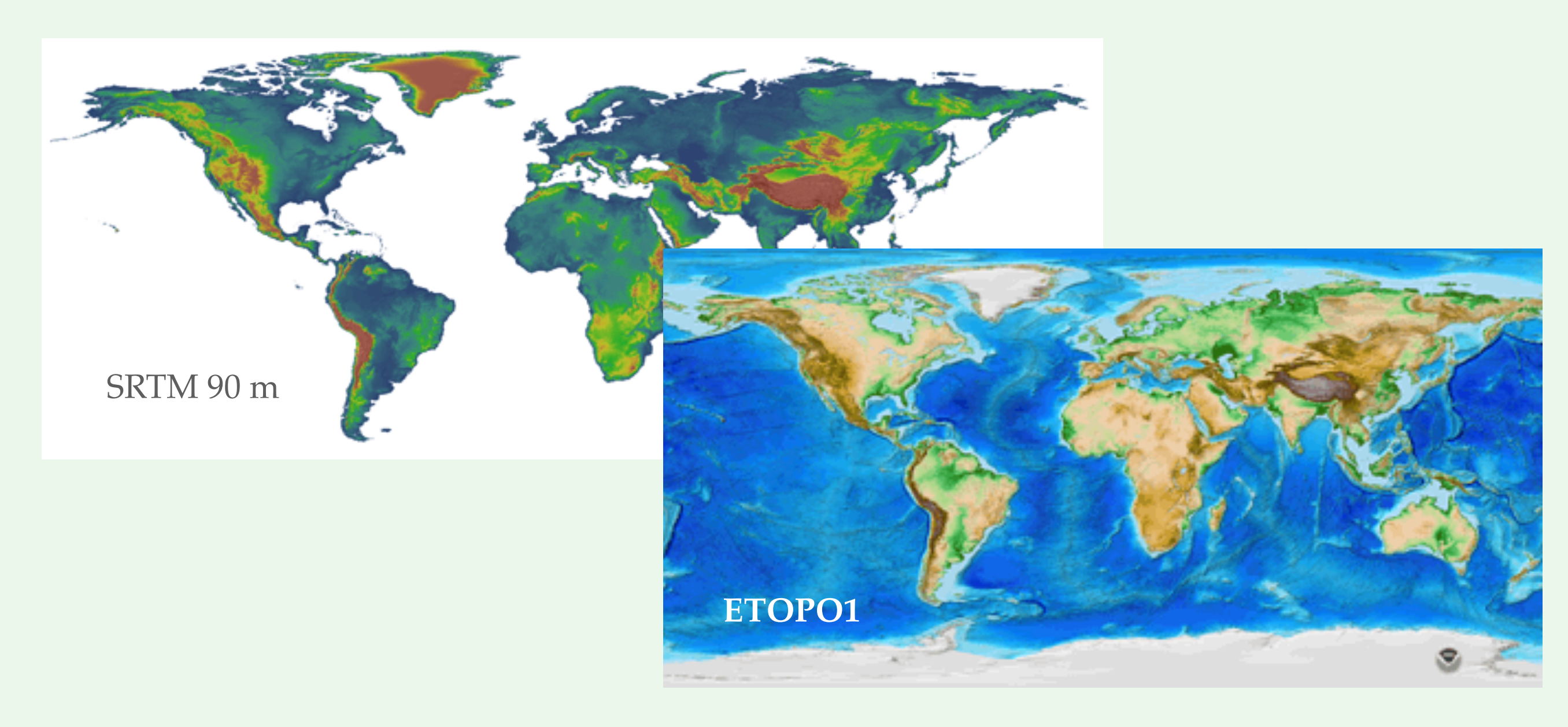

## **Terrain Visualization (Hillshade)**

Difficult to see ridges

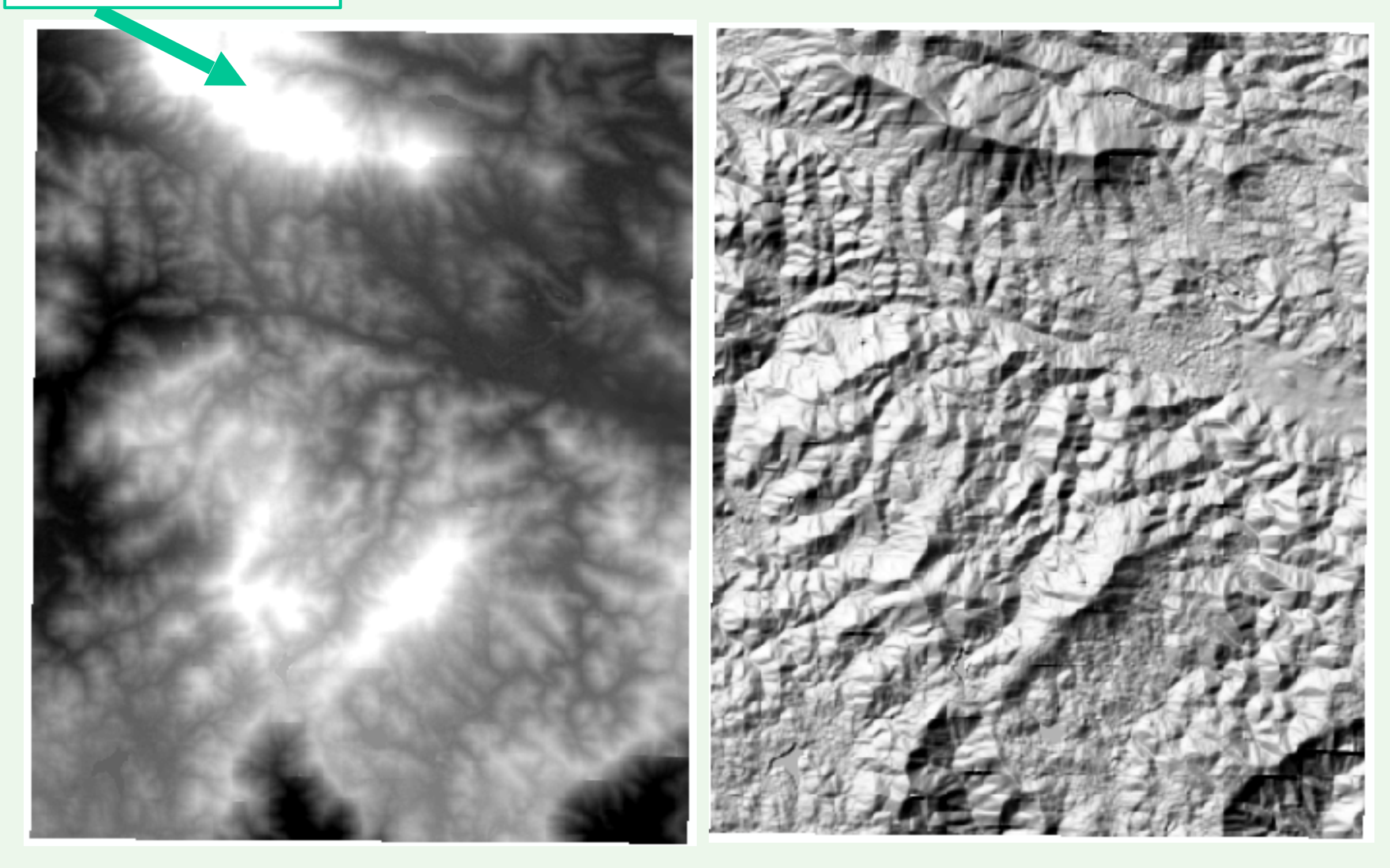

## **Calculate Hillshade Maps**

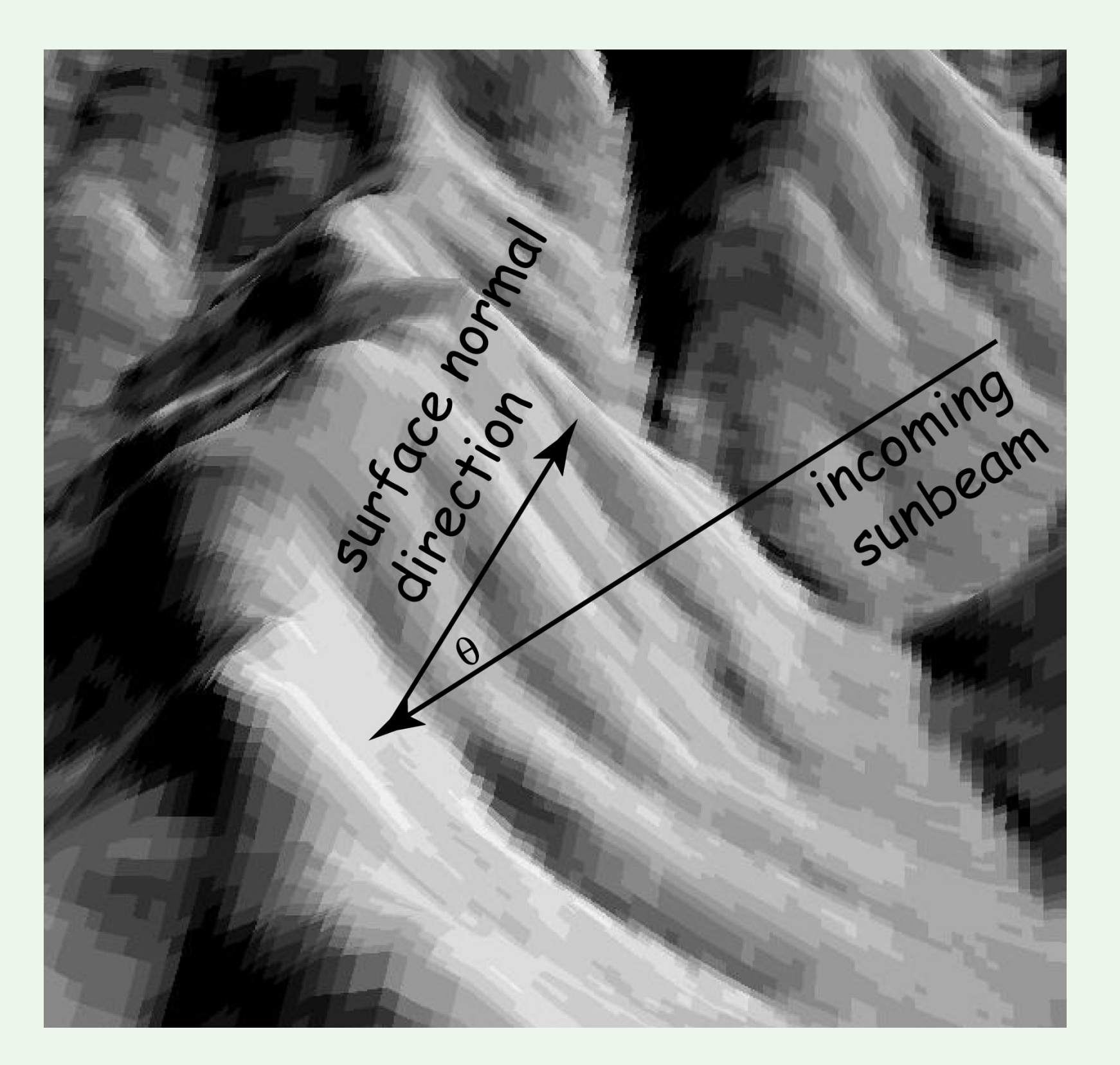

brightness ~ cos (θ) Shadow—self vs. surrounding terrain

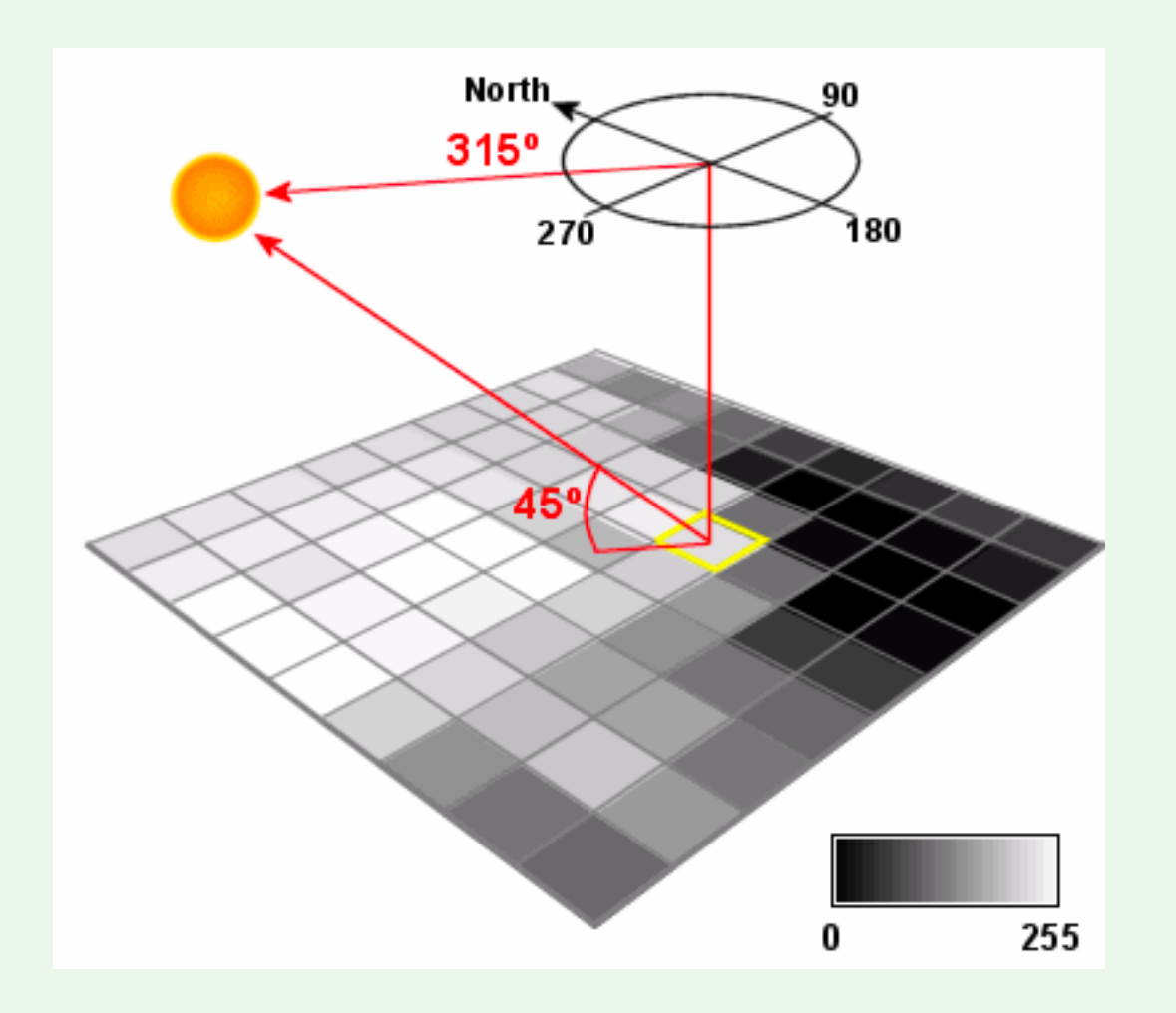

| Hillshade         |                         |   | ? 🗙      |
|-------------------|-------------------------|---|----------|
| Input surface:    | example                 | • | . 🖻      |
| Azimuth:          | 315                     |   |          |
| Altitude:         | 45                      |   |          |
| 🔲 Model shadows   |                         |   |          |
| Z factor:         | 1                       |   |          |
| Output cell size: | 10                      |   |          |
| Output raster:    | <temporary></temporary> |   | <b>2</b> |
|                   | OK                      | C | ancel    |

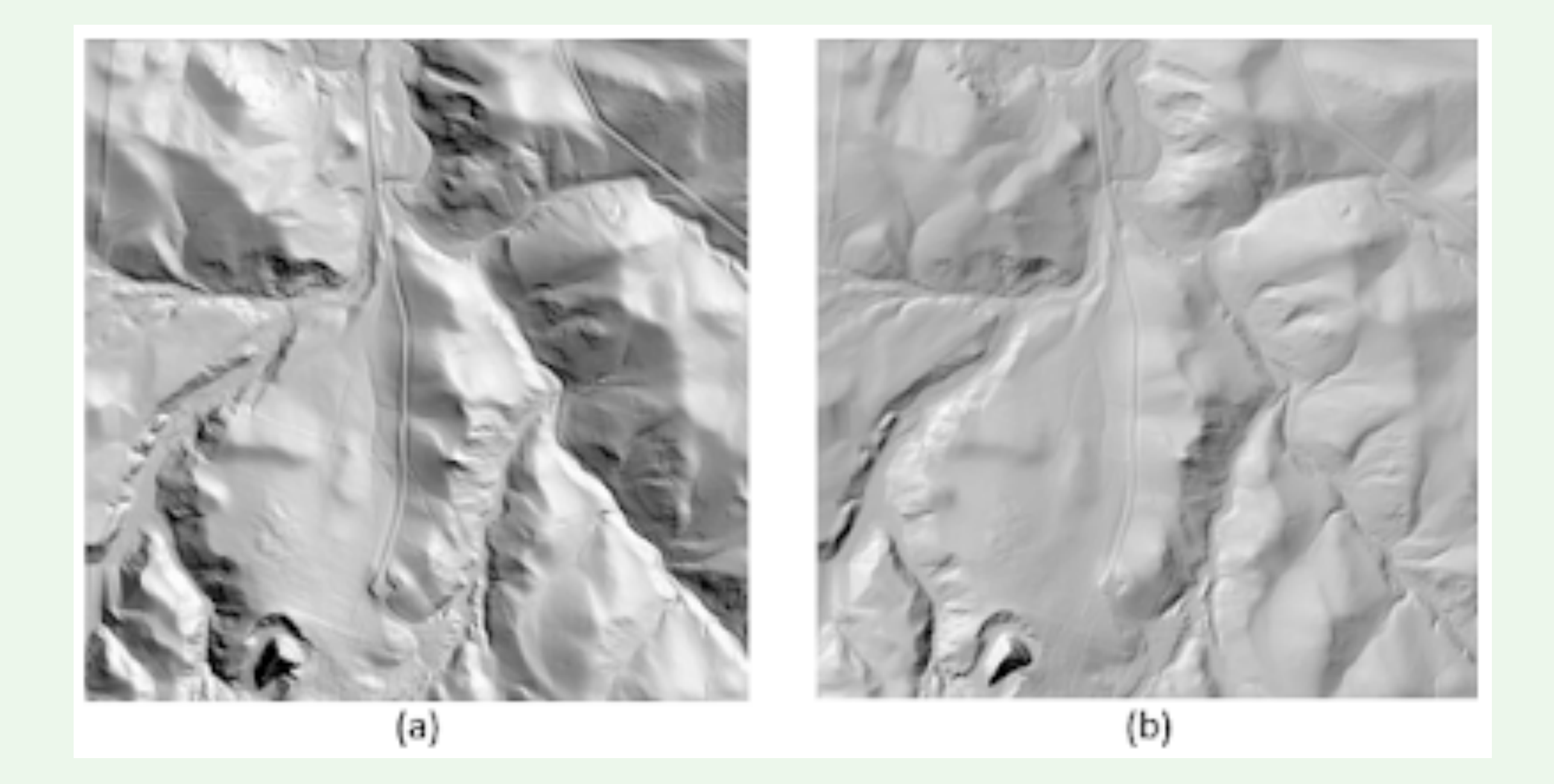

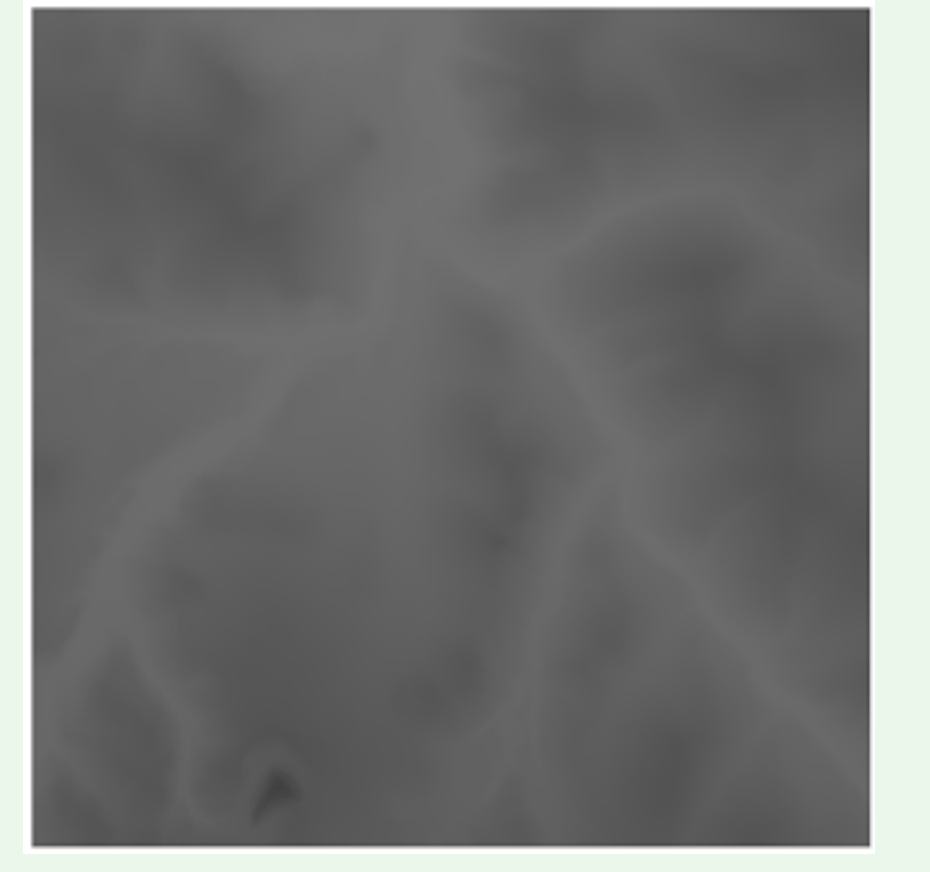

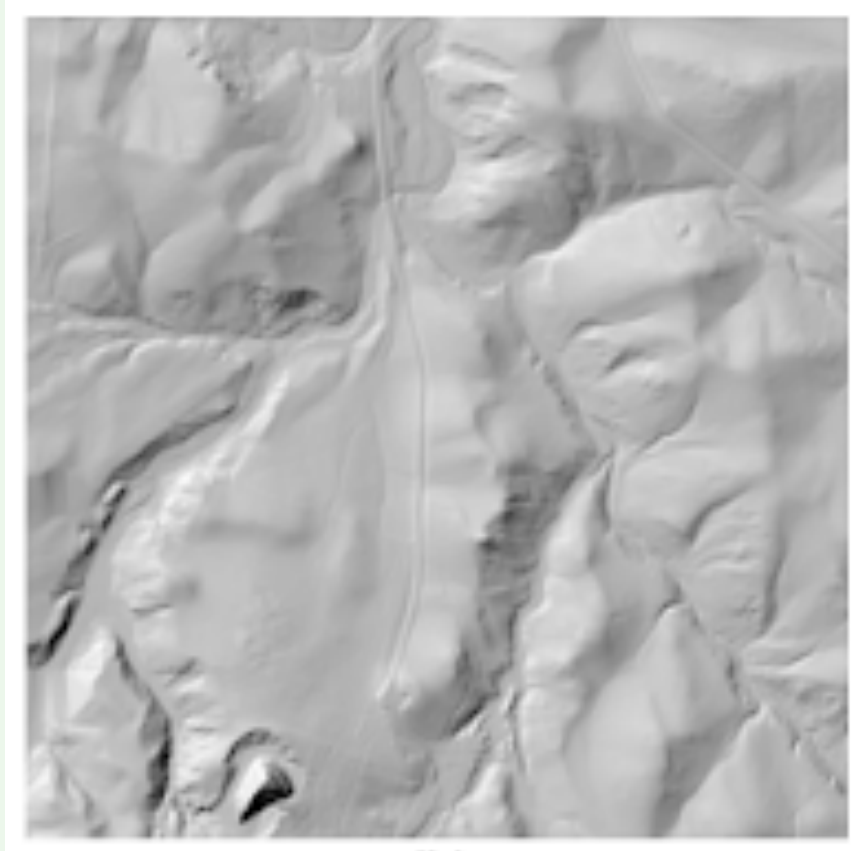

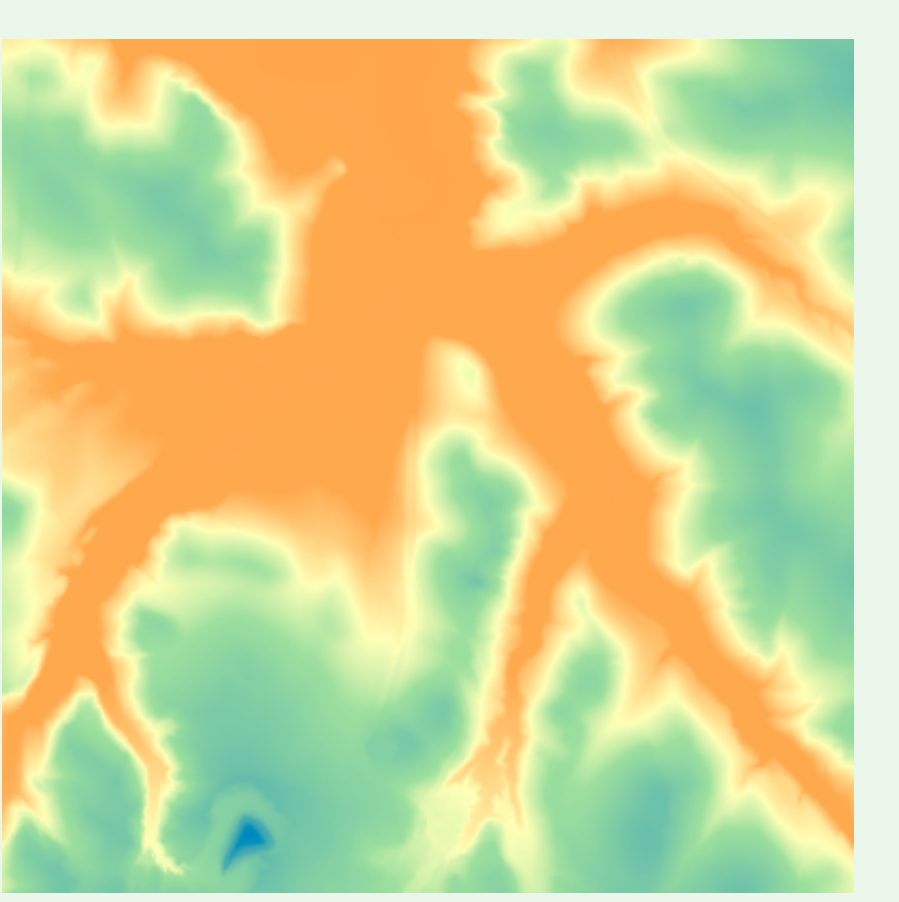

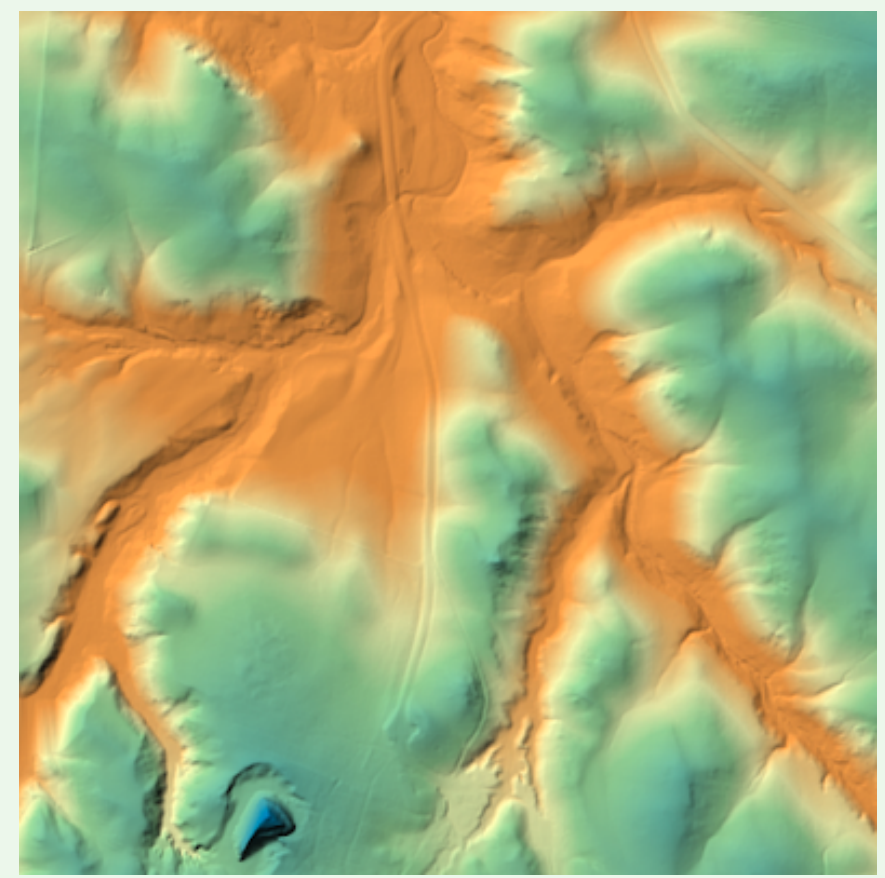

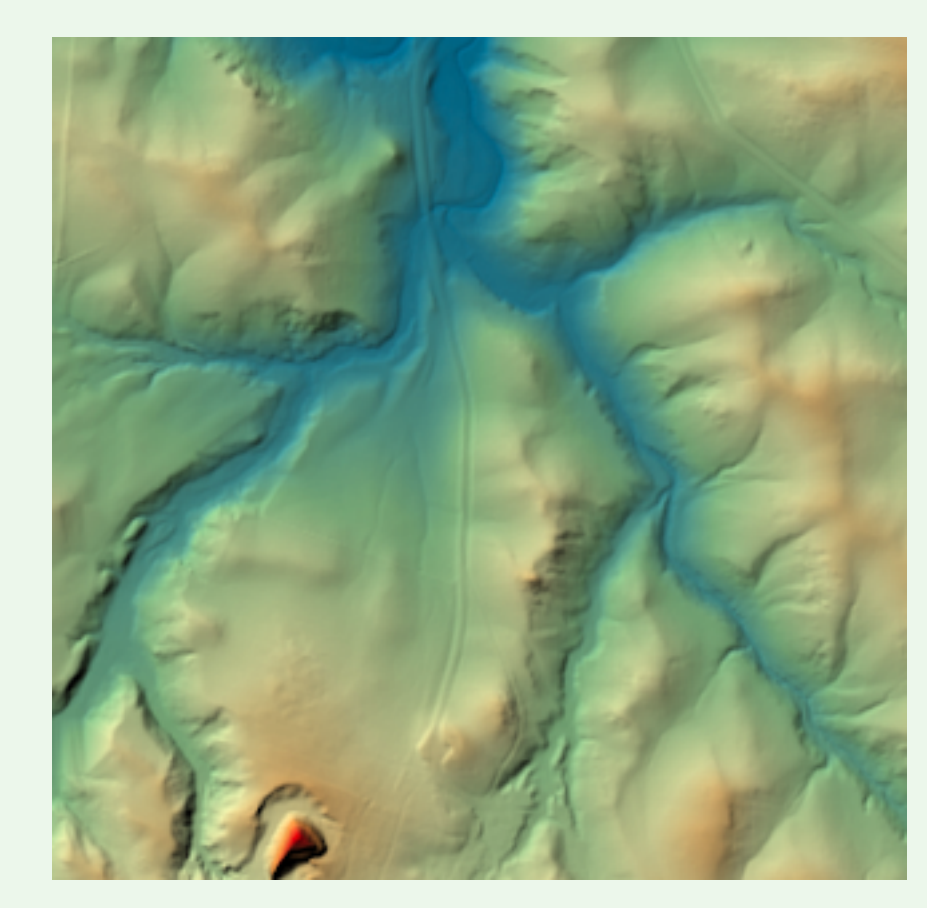

### **Terrain Slope and Aspect**

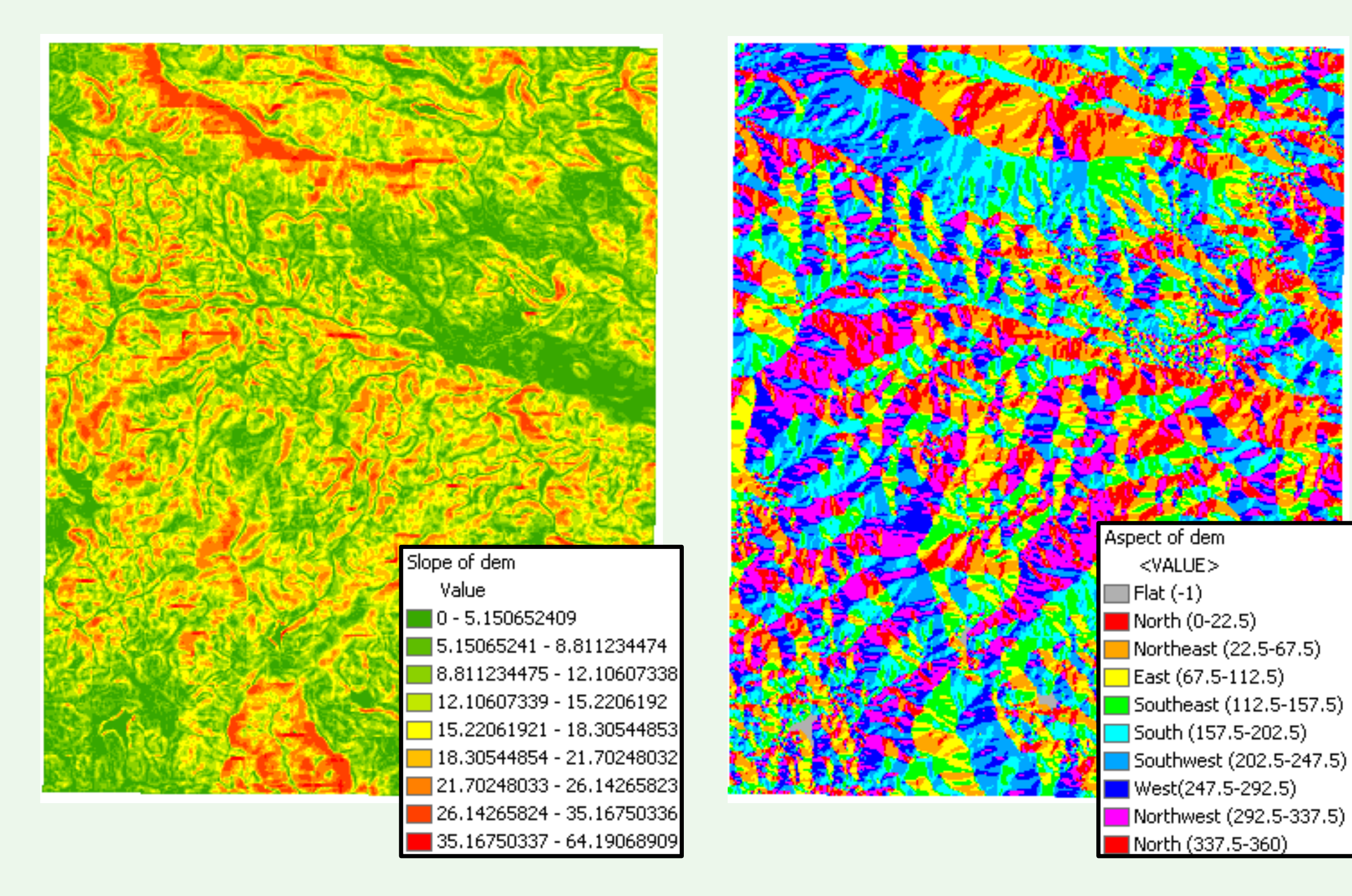

# **Slope and Aspect**

- What are the slope and aspect at a point on a surface?
  - maximum rate of change (slope)
  - direction of the maximum rate of change (aspect)

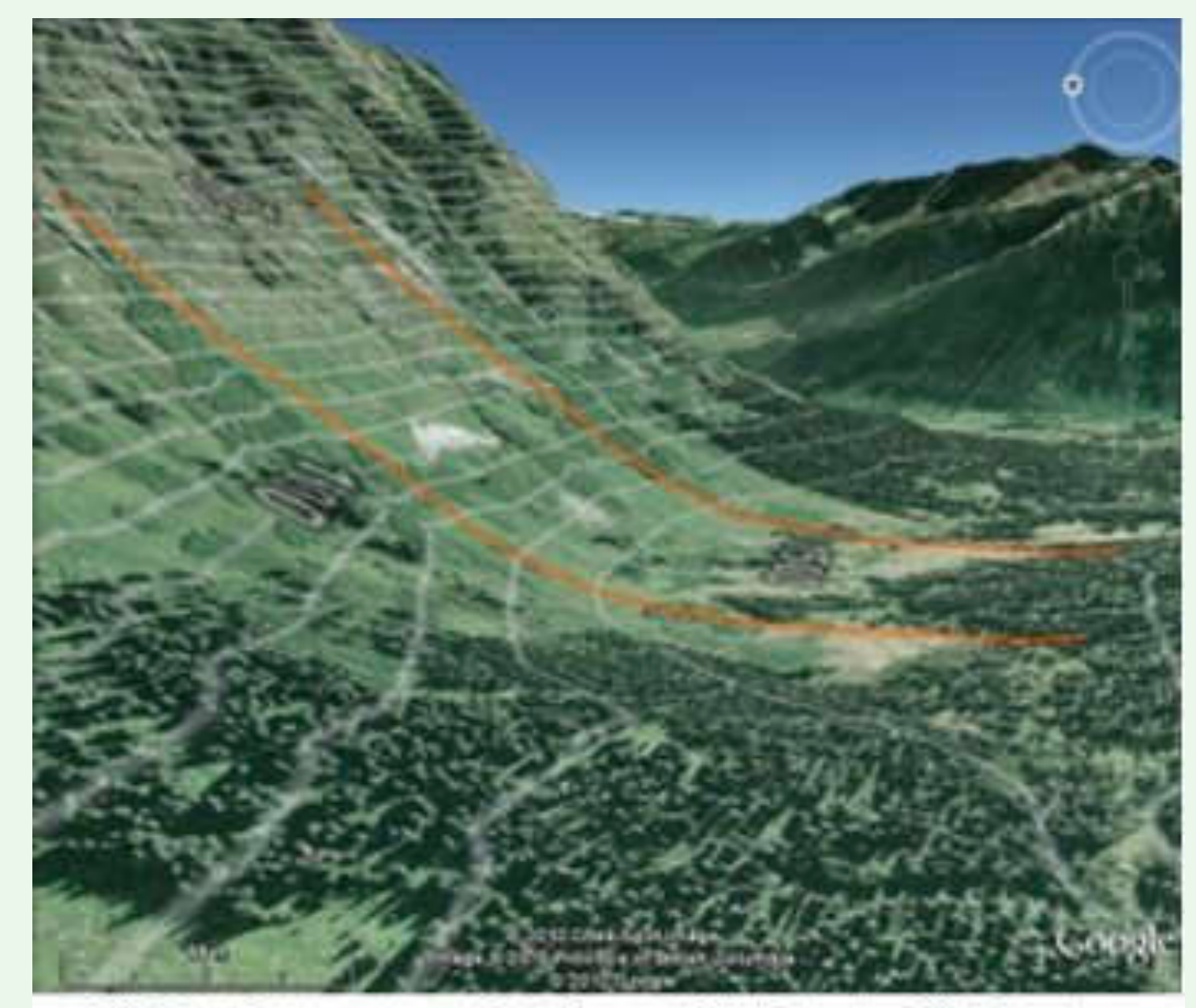

@ 2010 Cnes/Spot Image; Image @2010 Province of British Columbia; @2010 Google

### How to Calculate Slope and Aspect

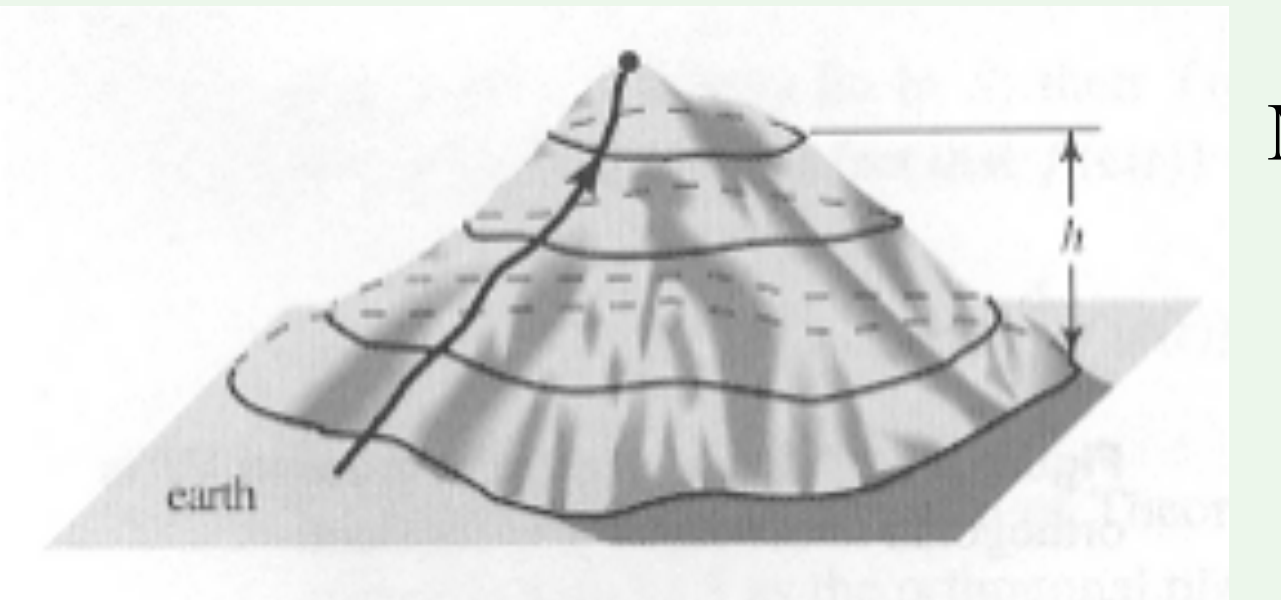

MRC =  $\sqrt{(\Delta z / \Delta x)^2 + (\Delta z / \Delta y)^2}$ MRC - Maximum Rate of Change  $\Delta z / \Delta x$  - Rate of change in X Direction  $\Delta z / \Delta y$  - Rate of change in Y Direction

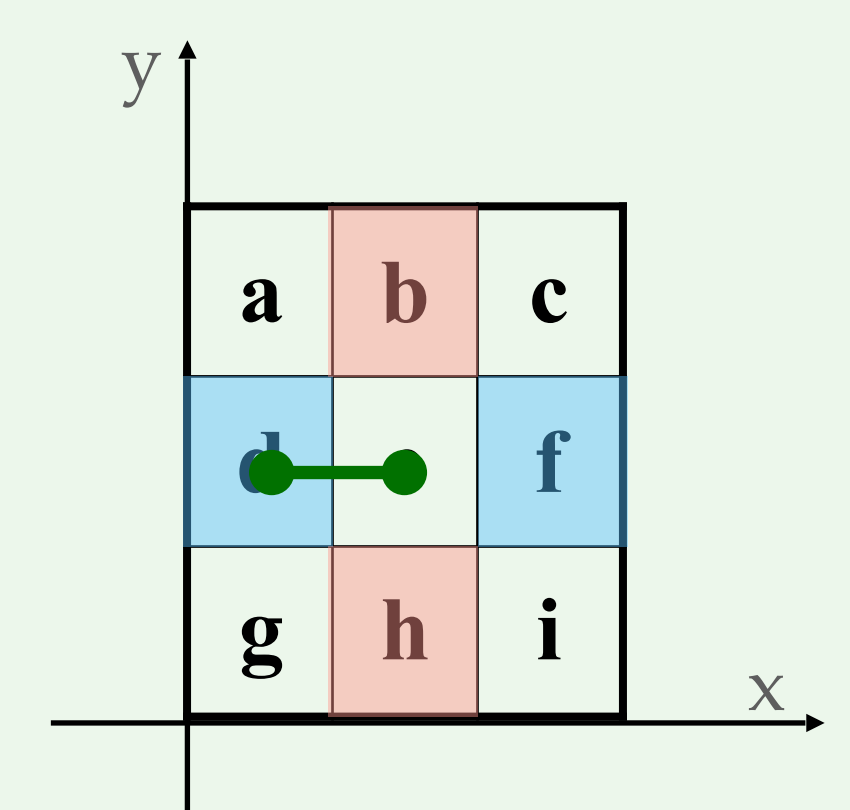

$$\Delta z / \Delta x = (\mathbf{f} - \mathbf{d}) / (2 * \text{cell size})$$
$$\Delta z / \Delta y = (\mathbf{b} - \mathbf{h}) / (2 * \text{cell size})$$

# **Slope in GIS**

- MRC is typically represented as an angle (in degrees) in GIS
  - SlopeInAngle = arctan (MRC)
  - Note that atan() usually returns angle in radians!
    - •1 radian = 180/pi degrees
- MRC can also be represented as a percentage =
  - (MRC) \* 100

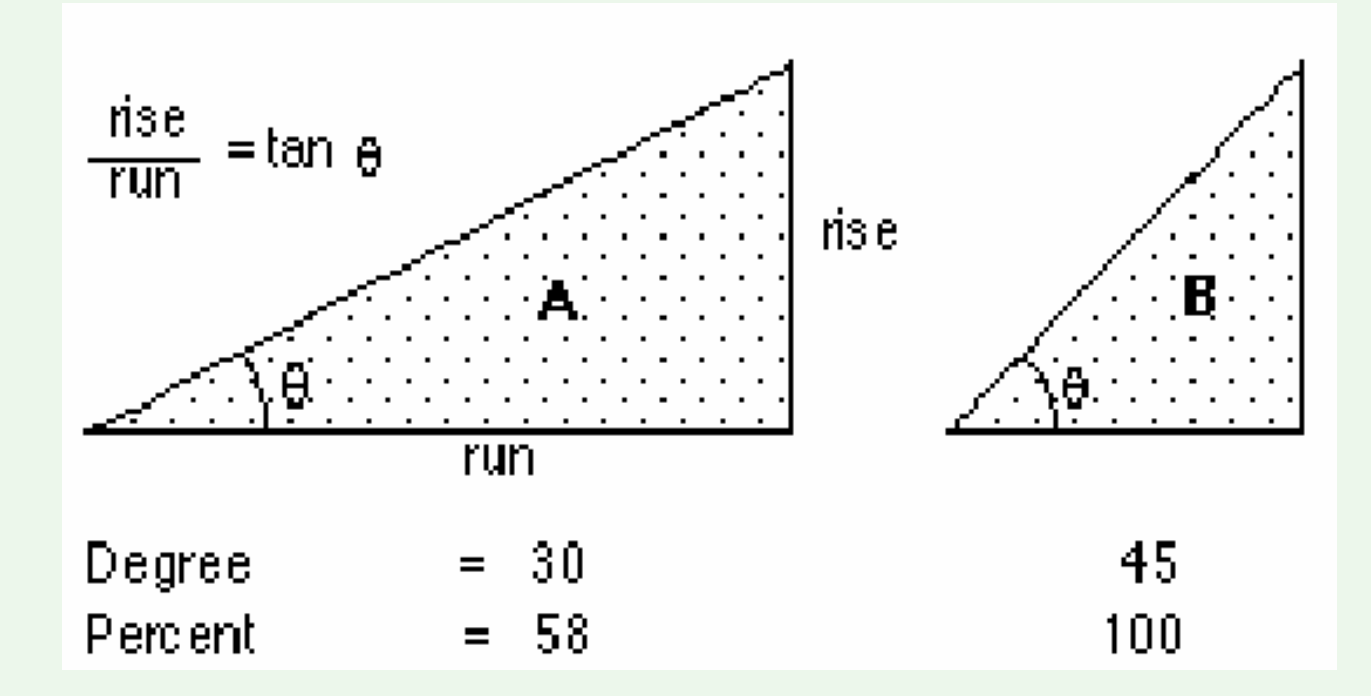

### Calculate Slope Example

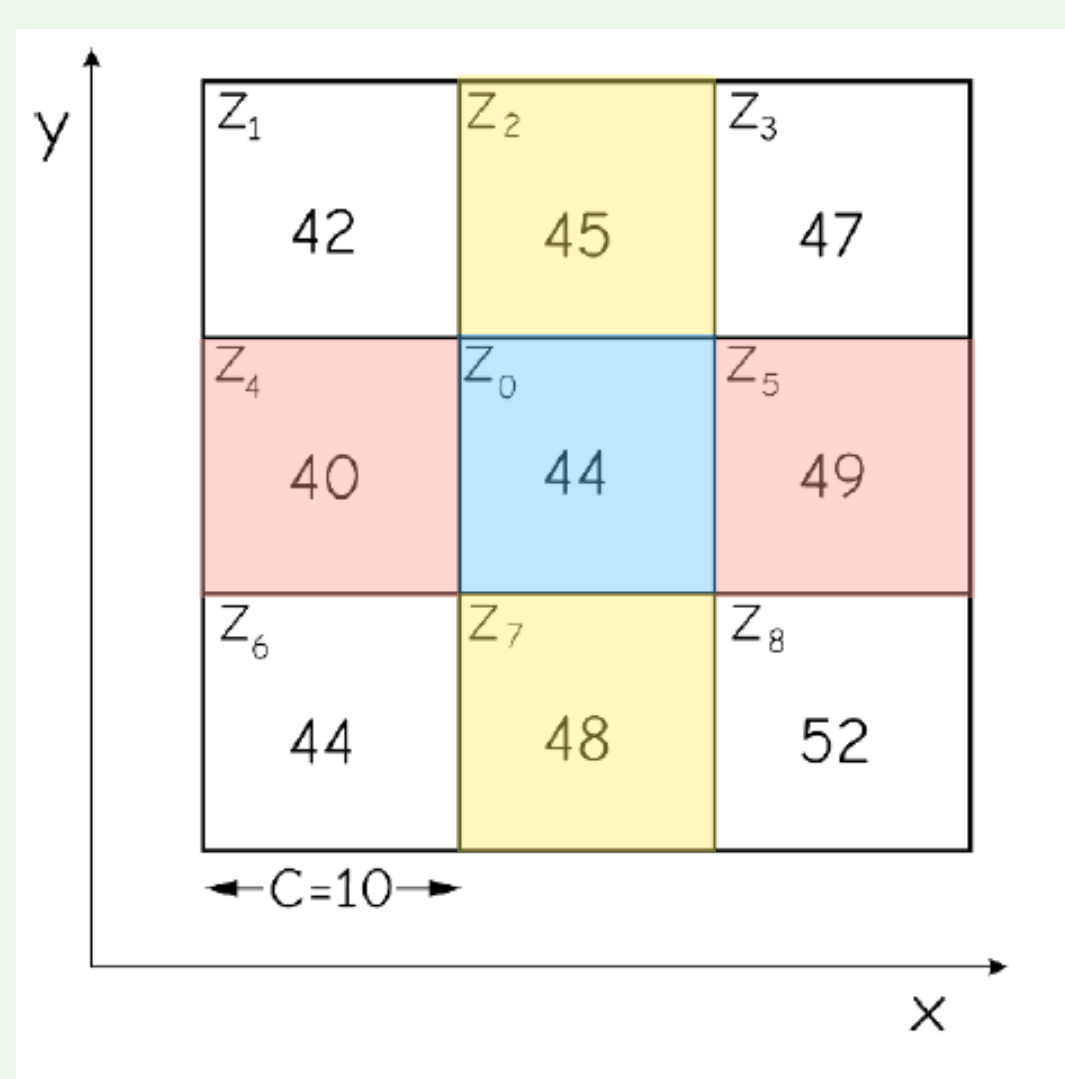

slope = atan {
$$[(0.45)^2 + (-0.15)^2]^{0.5}$$
}  
= 25.3<sup>o</sup>

Figure 11-6: Slope calculation based on cells adjacent to the center cell.

### Calculate Slope as Math Algebra Operations

- Two focal operations with weighted neighborhoods
- Local operations

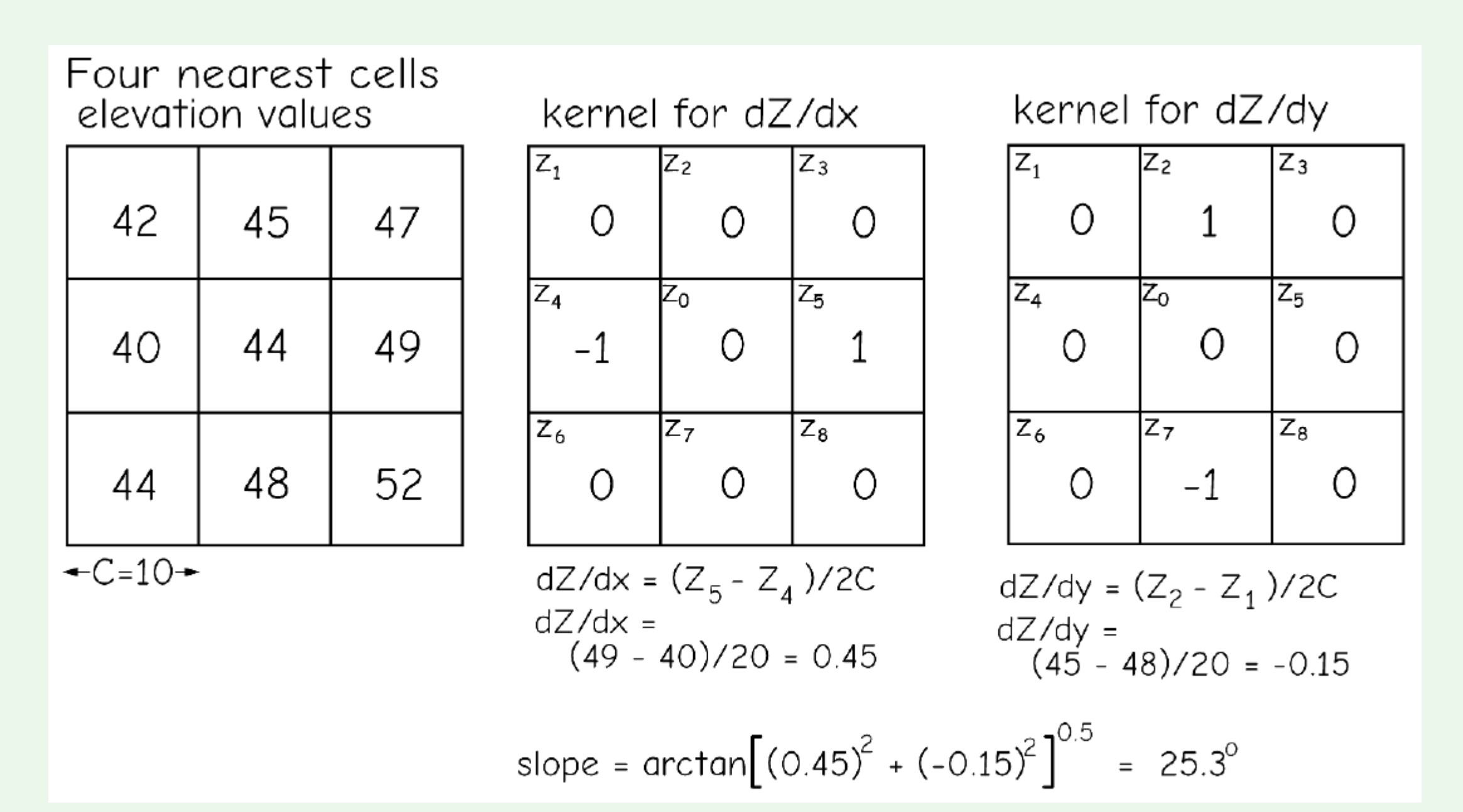

## Calculate Aspect

- **Downhill direction** of the max rate of change
- Typically measured as the angle from North (clockwise) in geography and GIS [0, 360]

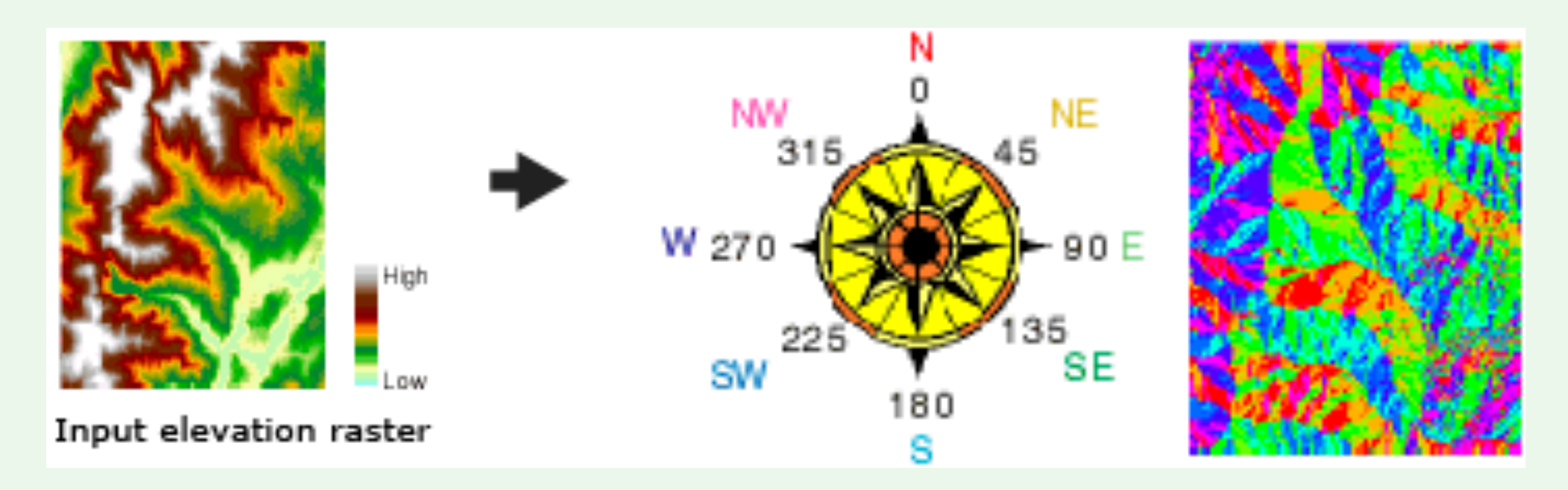

## Viewshed

• The area on a surface visible from an observation point

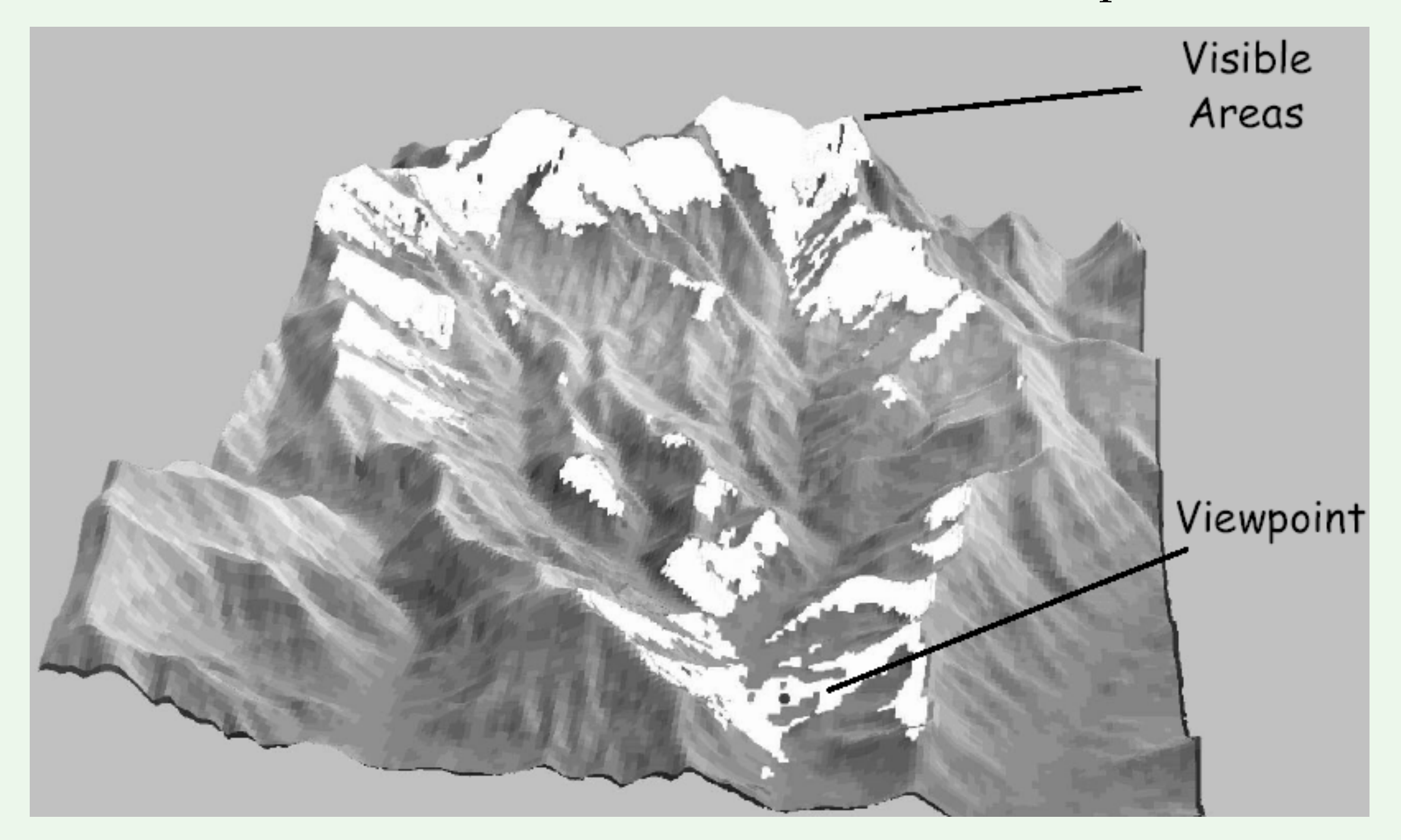

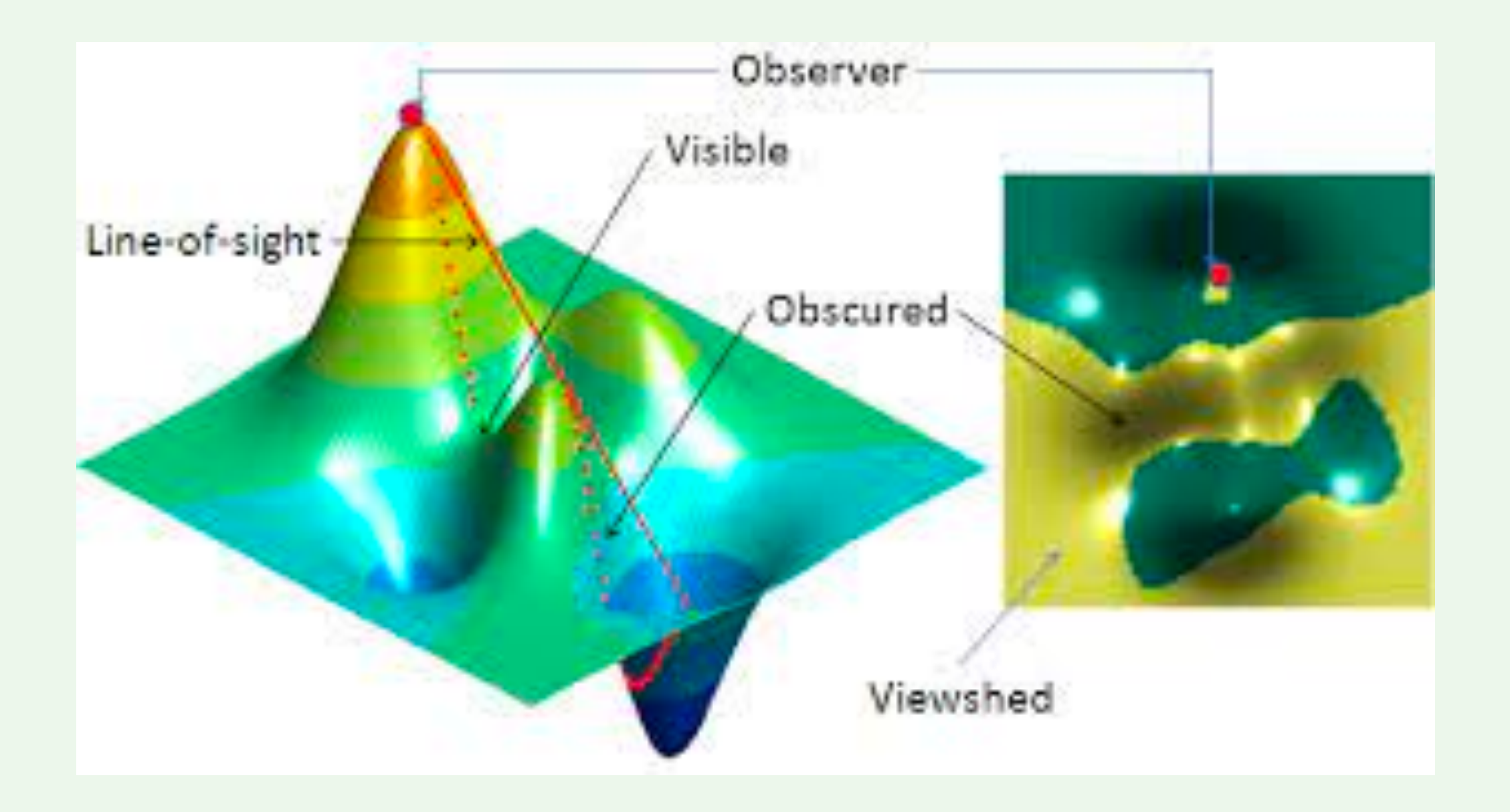

# Line-of-Sight

- A straight line connecting the observation point and the target point without interruption by terrain at any location in between.
- If a line-of-sight exists, the target point is visible from the observation point.

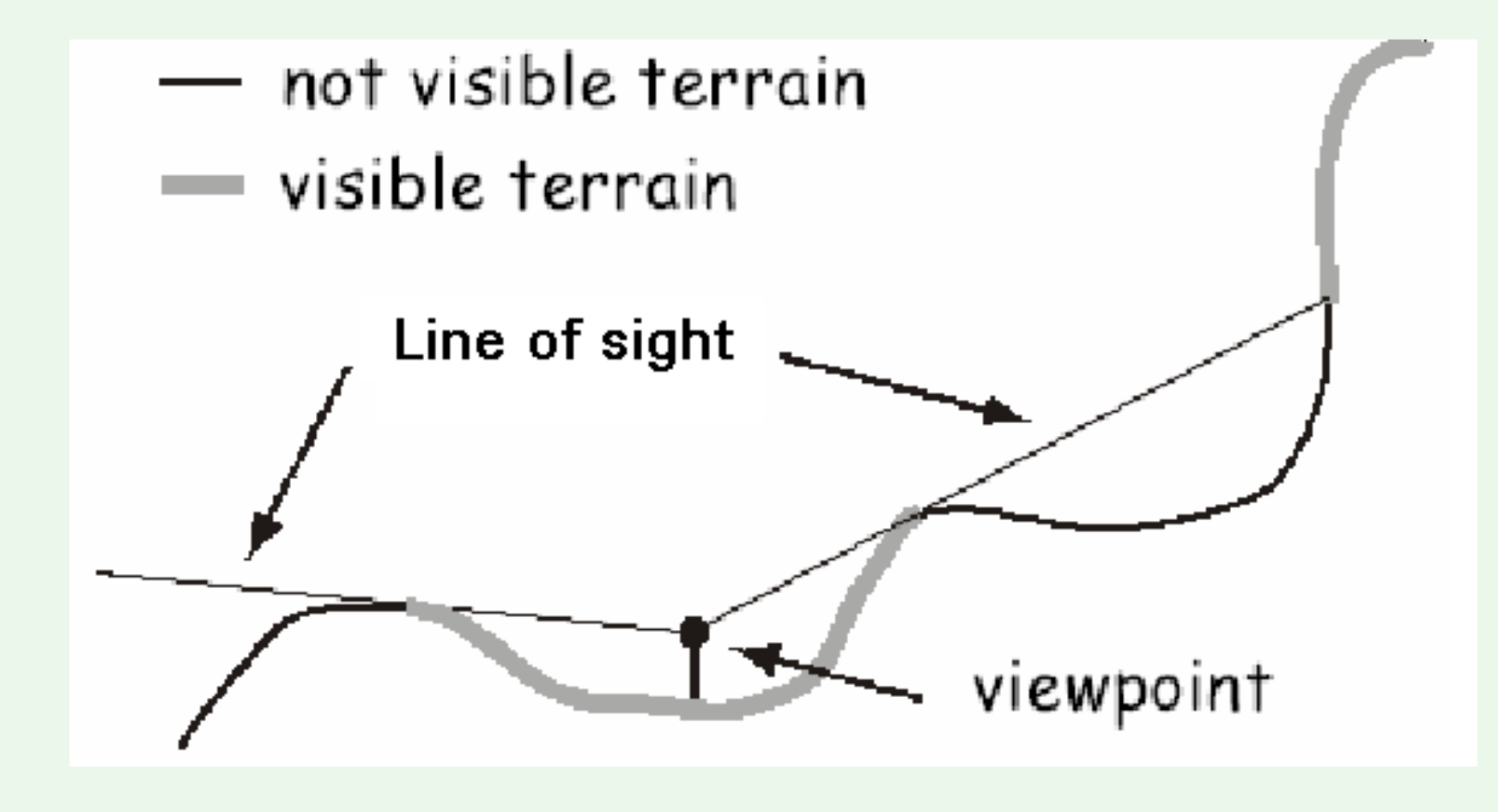

#### Input surface raster and observer features

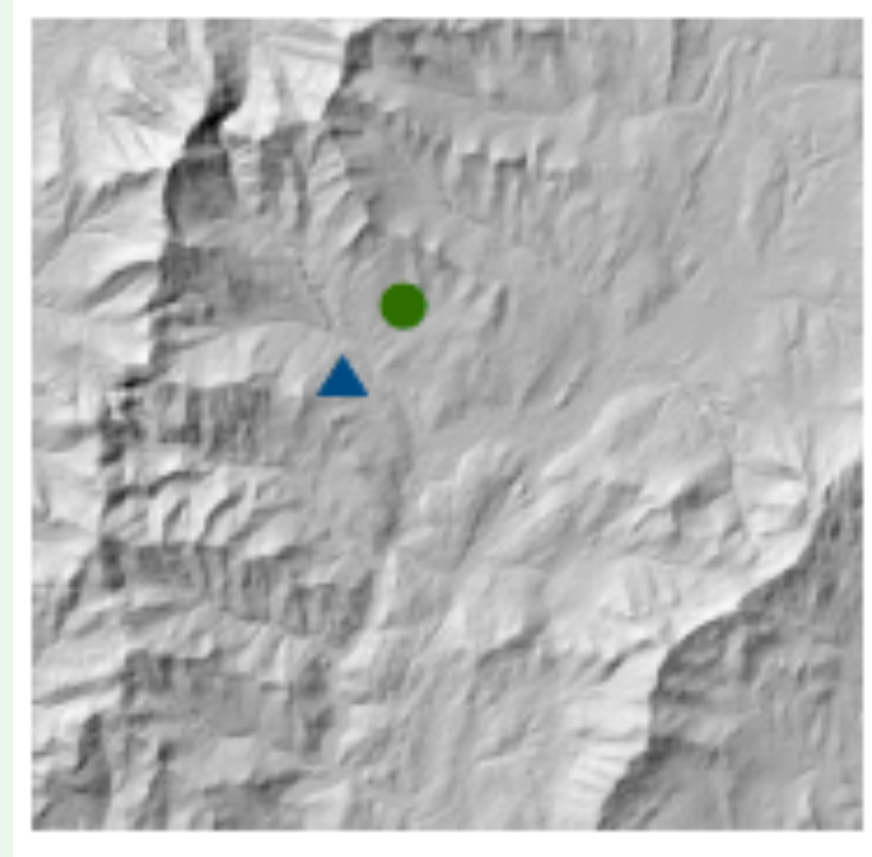

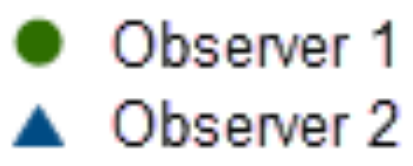

#### Output raster

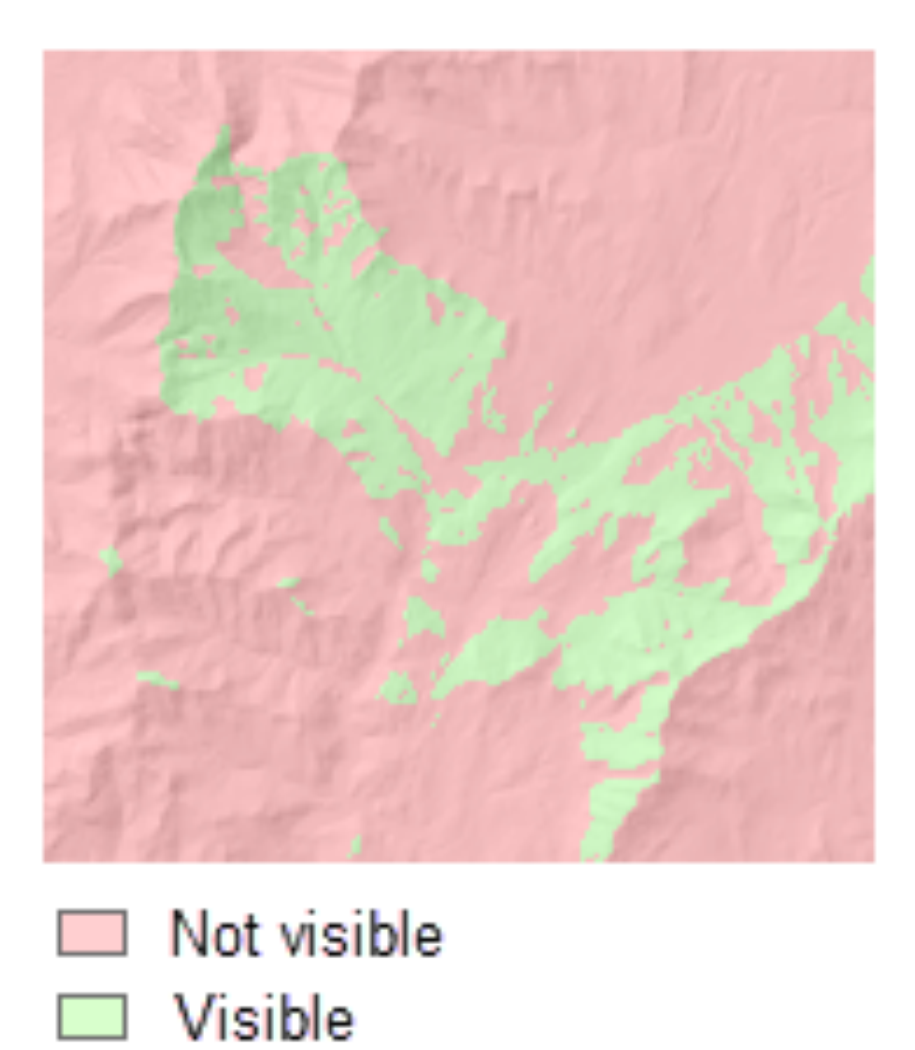

## **Viewshed Parameters in ArcGIS**

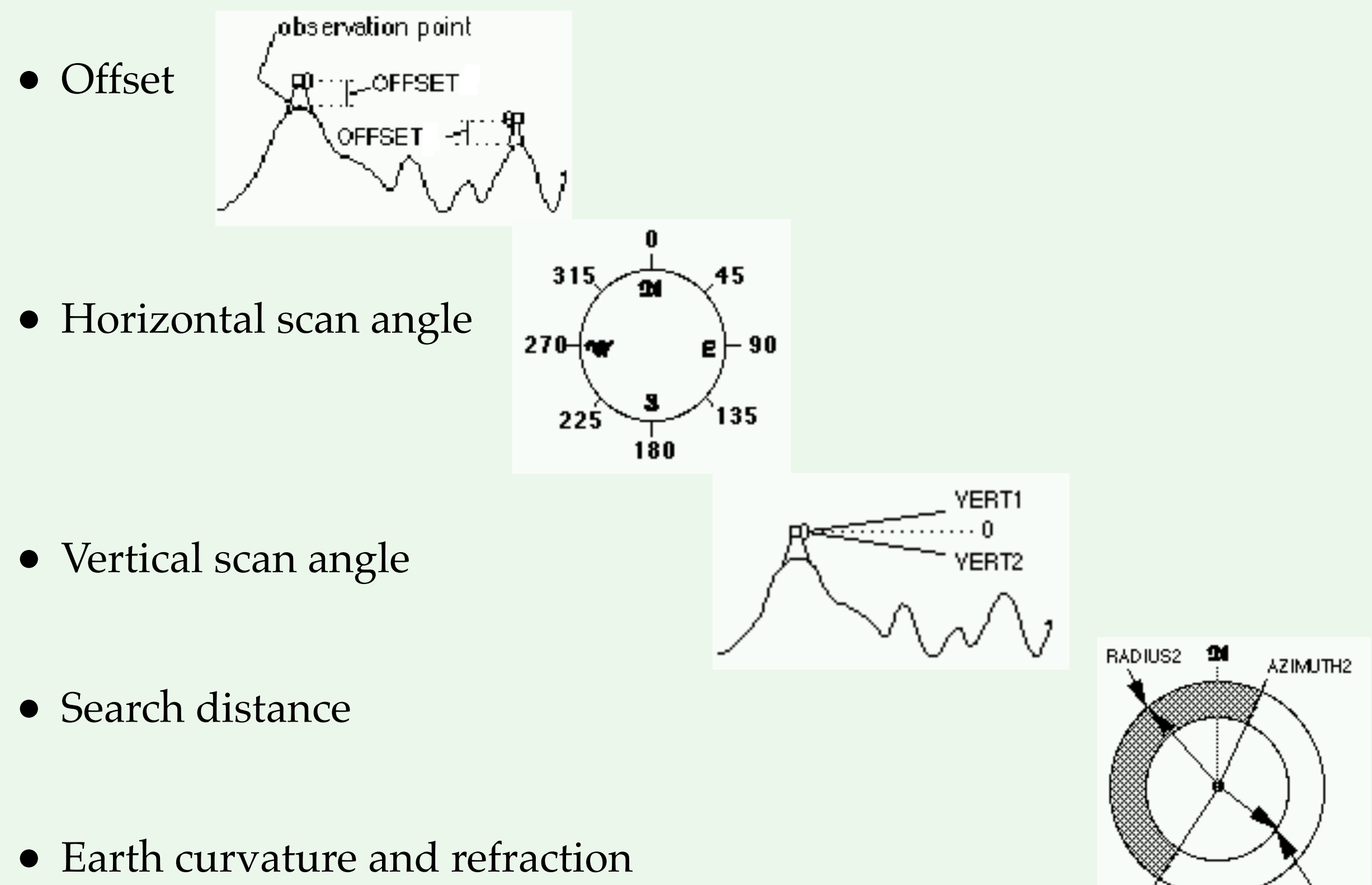

AZIMUTH1

RADIUS1

## Delineate Flow Direction, Stream Networks, and Watersheds from DEM

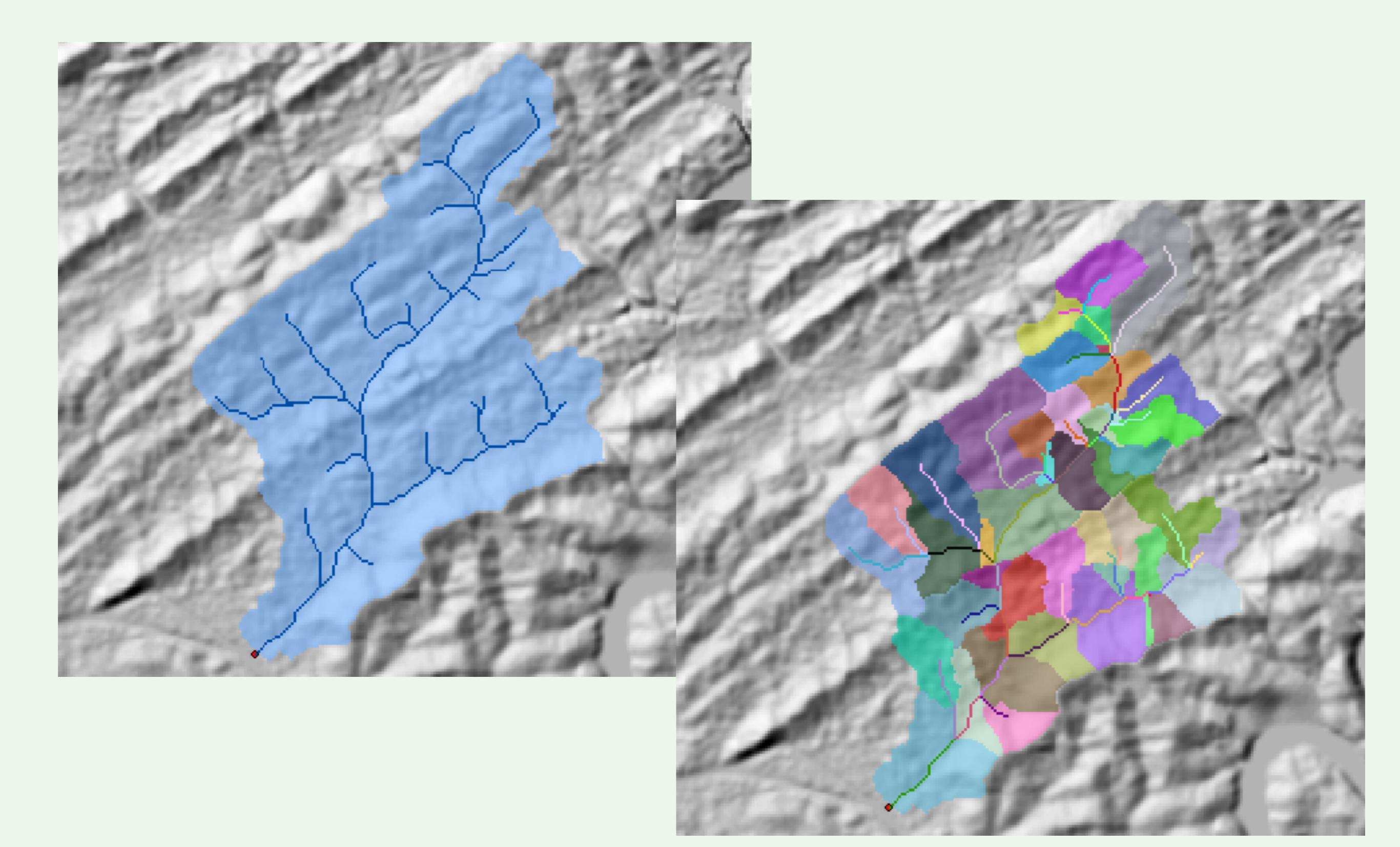

## **Determining Flow Direction**

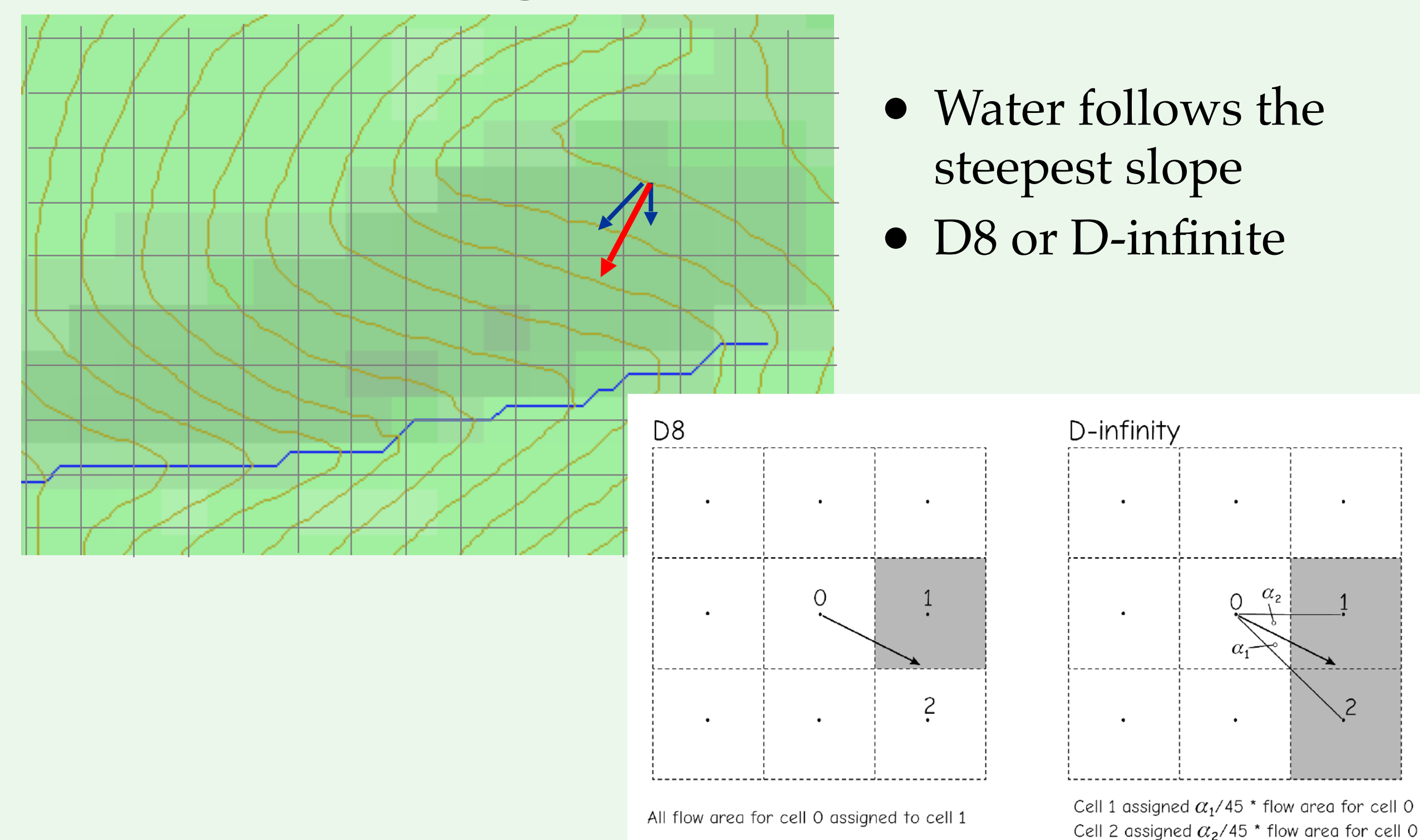

**Figure 11-15**: The D8 flow direction method (above left) assigns all flow to the cell center closest to the flow direction (cell 1), while the D-infinity method partitions the flow to the two cells nearest the flow direction, proportional to the flow direction angles (cells 1 and 2, above right).

### **Determine Discrete Flow Direction (D8)**

| ⊢ 30 → |    |           |  |  |  |
|--------|----|-----------|--|--|--|
| 67     | 56 | <b>49</b> |  |  |  |
| 52     | 48 | 37        |  |  |  |
| 58     | 55 | 22        |  |  |  |

Slope: 
$$\frac{67 - 52}{30} = 0.50$$

$$\frac{67 - 48}{30\sqrt{2}} = 0.45$$

# **Calculate Flow Direction Raster Layer**

- Stores the direction that water *flows out of* each cell
- Each cell flows into one the neighbor which has the steepest descent slope
- Stores spatial relationship!

| 78 | 72 | 69 | 71 | 58 | 49 |
|----|----|----|----|----|----|
| 74 | 67 | 56 | 49 | 46 | 50 |
| 69 | 53 | 44 | 37 | 38 | 48 |
| 64 | 58 | 55 | 22 | 31 | 24 |
| 68 | 61 | 47 | 21 | 16 | 19 |
| 74 | 53 | 34 | 12 | 11 | 12 |

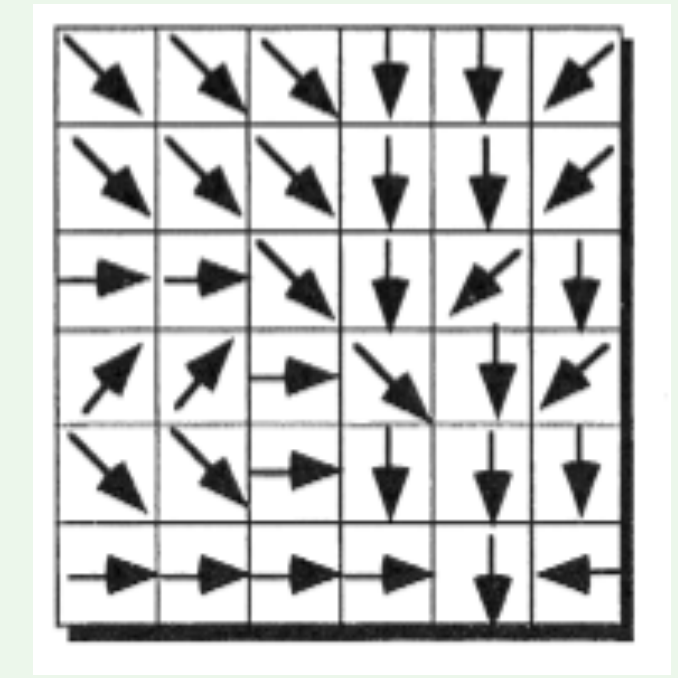

Elevation

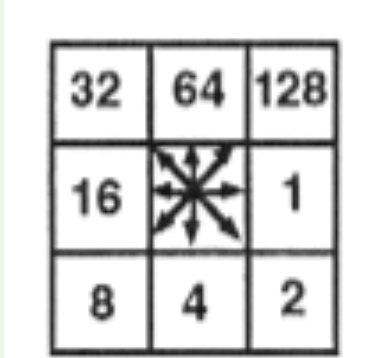

| 2   | 2   | 2 | 4 | 4 | 8  |
|-----|-----|---|---|---|----|
| 2   | 2   | 2 | 4 | 4 | 8  |
| 1   | 1   | 2 | 4 | 8 | 4  |
| 128 | 128 | 1 | 2 | 4 | 8  |
| 2   | 2   | 1 | 4 | 4 | 4  |
| 1   | 1   | 1 | 1 | 4 | 16 |

# Filling Sinks

- Sink (depression or pit)
  - One or a set of connected cells surrounded by higher elevation values
- Reasons having sinks
  - Natural depressions
  - Sampling effect
  - The rounding of elevations to integer numbers
- Must be filled to route water out of the sinks

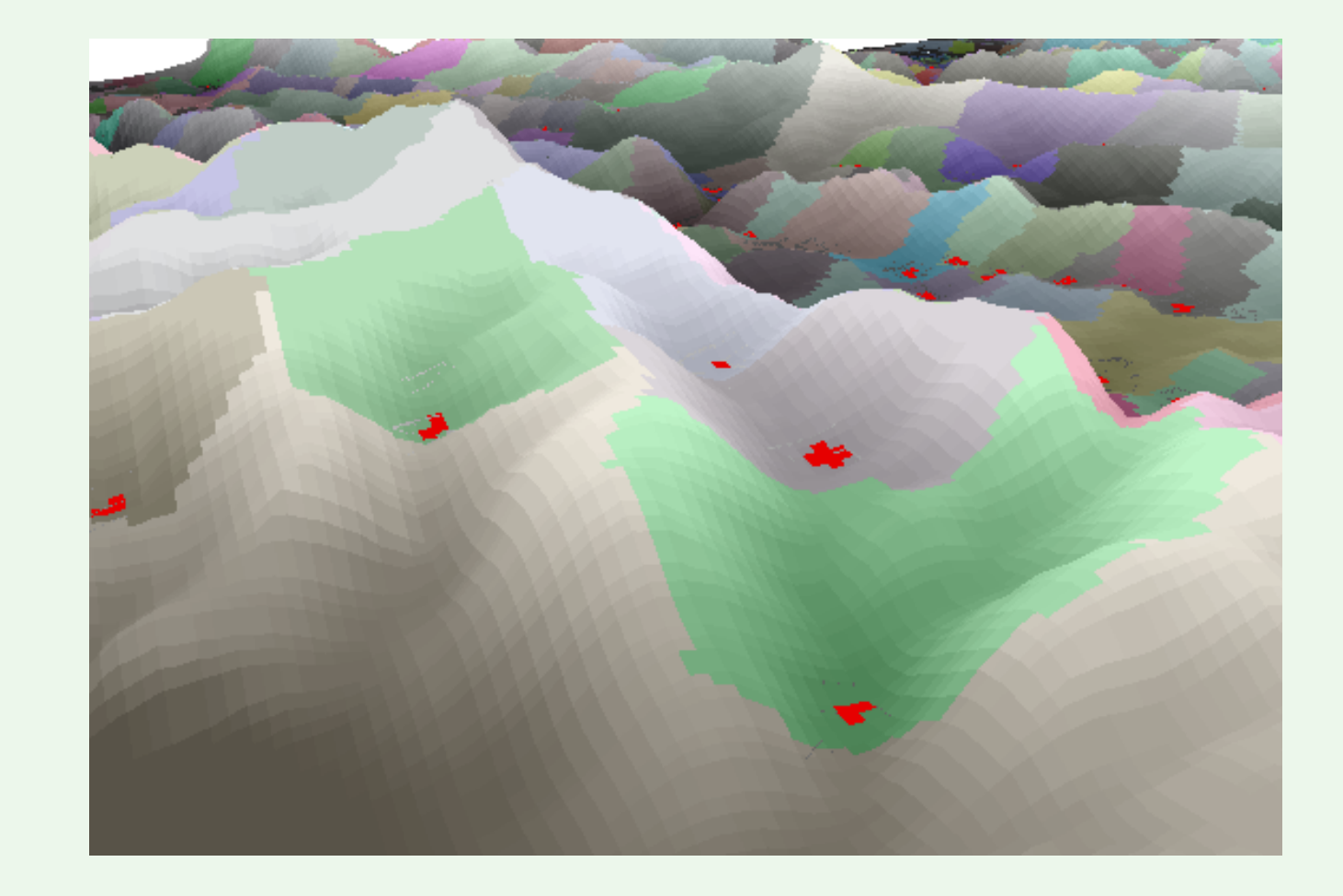

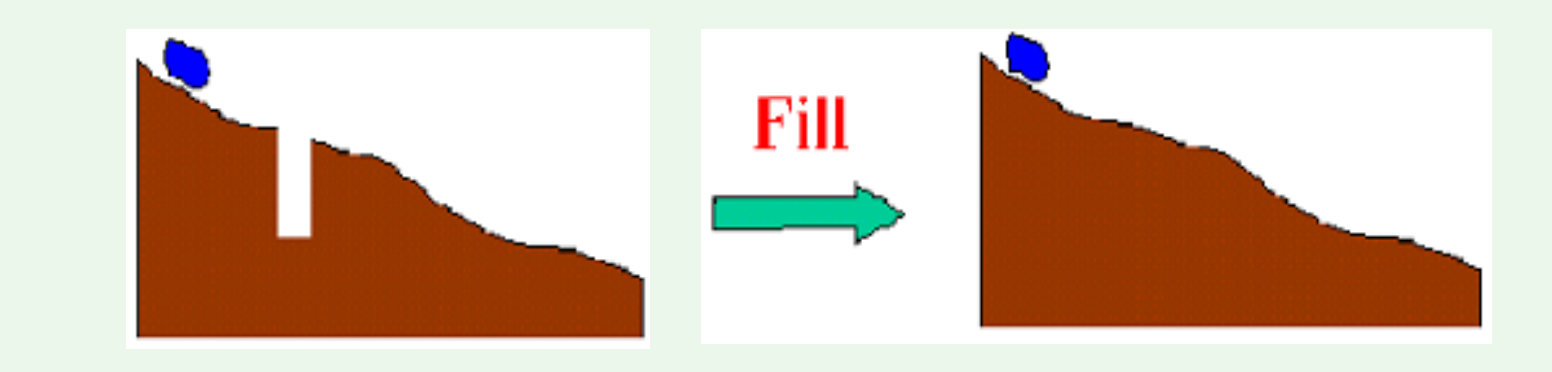

## Watershed Delineation

• Area (or cells) contributing water to an outlet cell

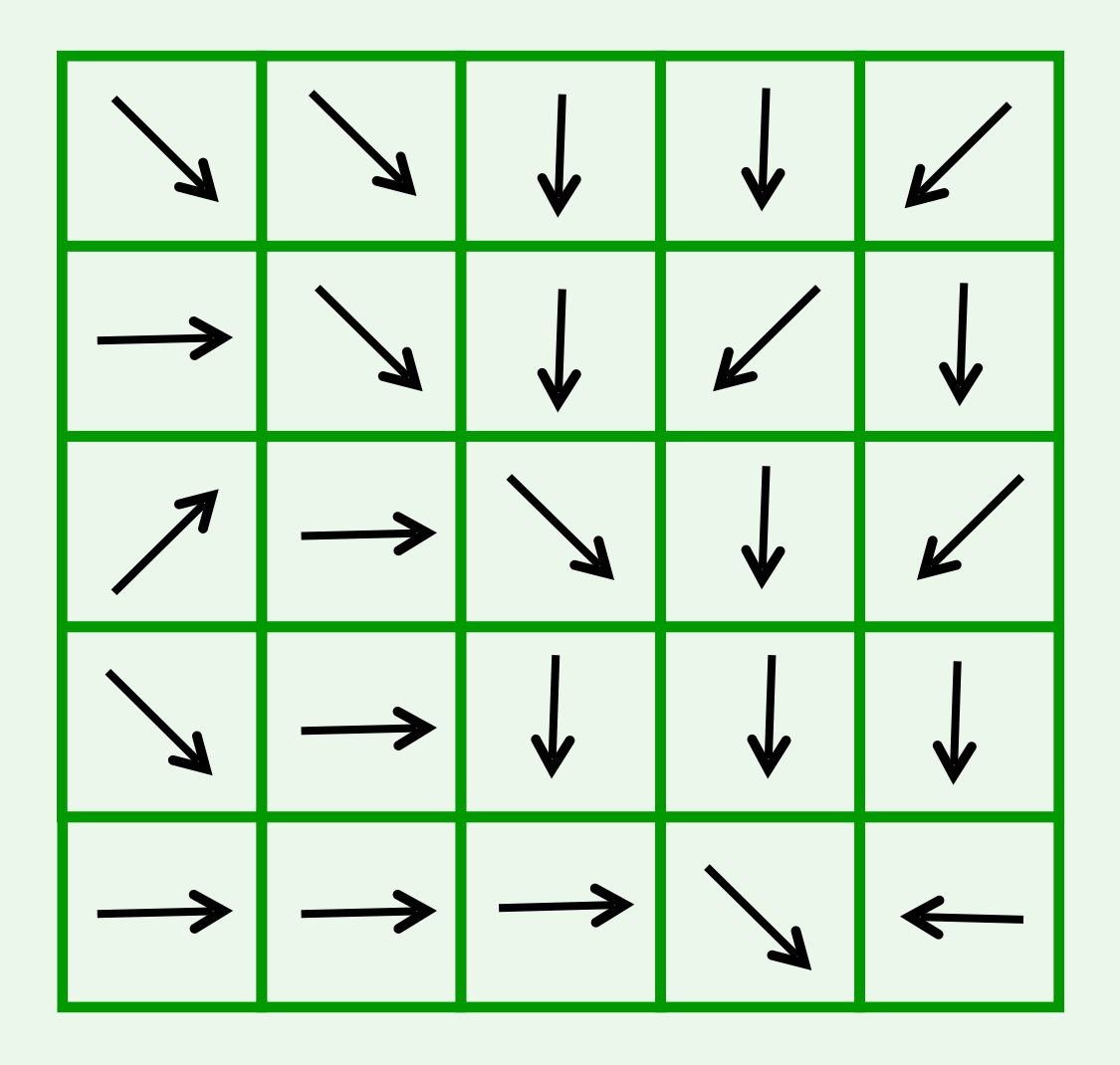

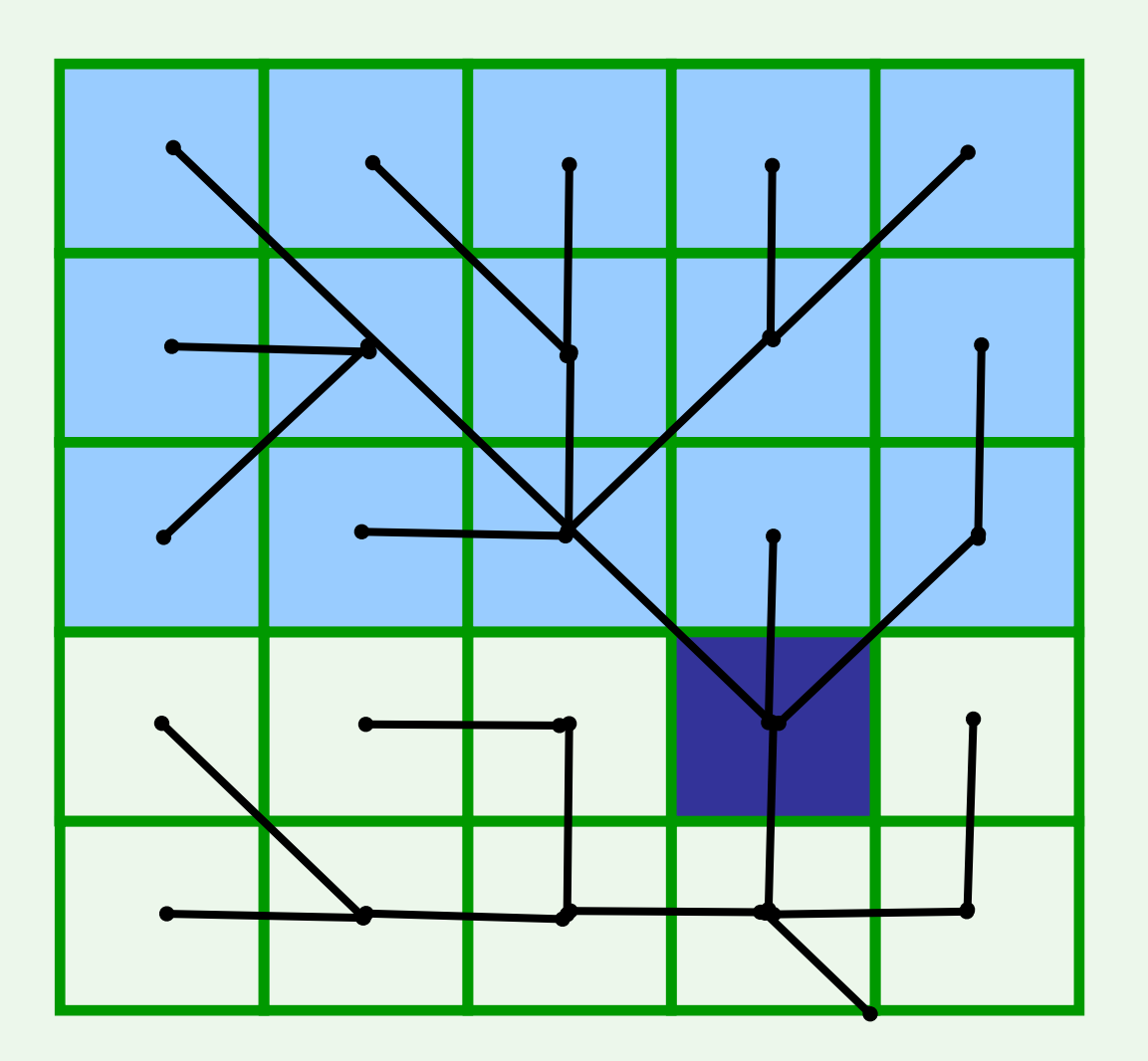

### Watershed Delineation

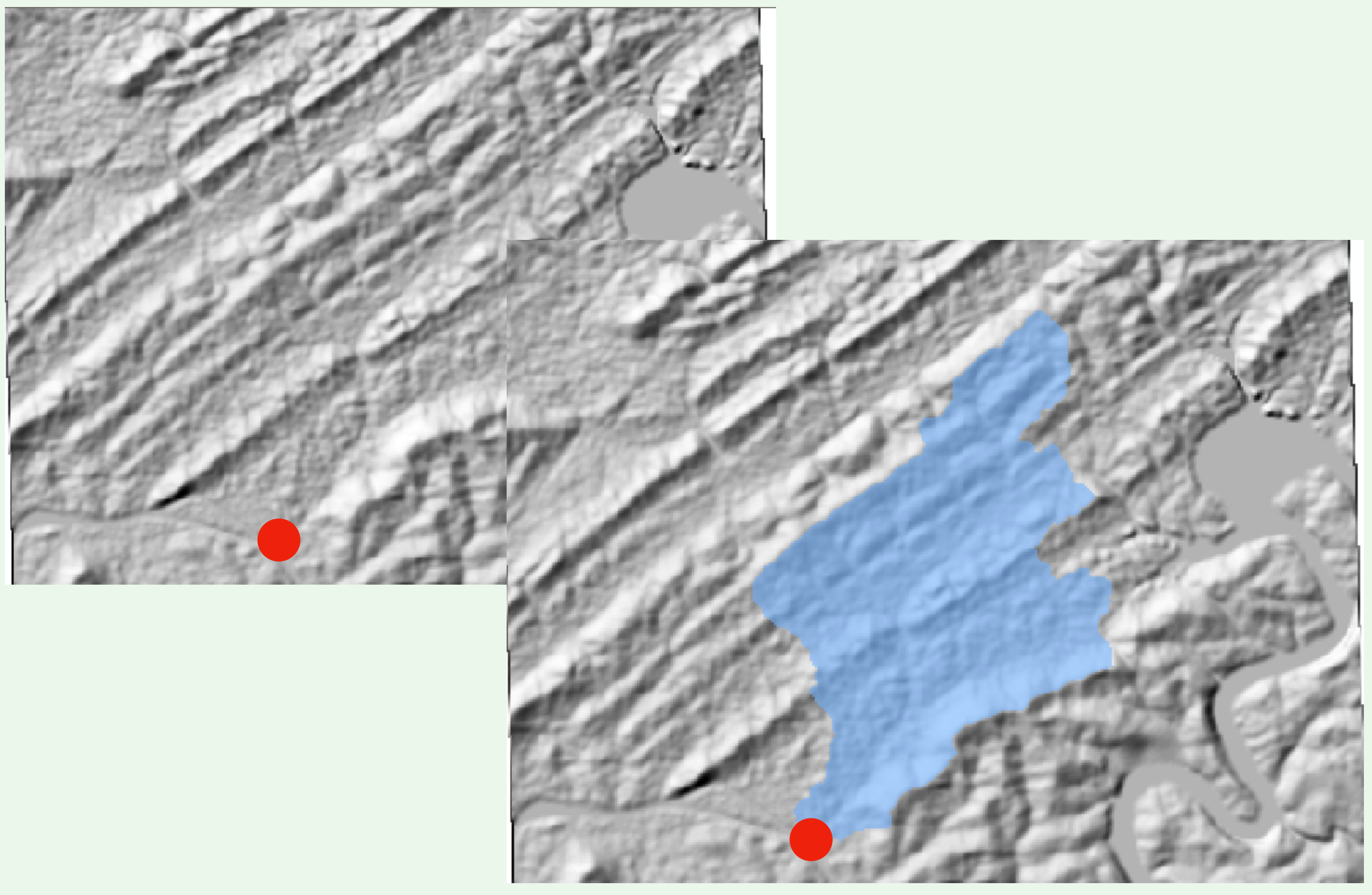

## Flow Accumulation

• The number of cells (or the size of the watershed) contributing water to a cell

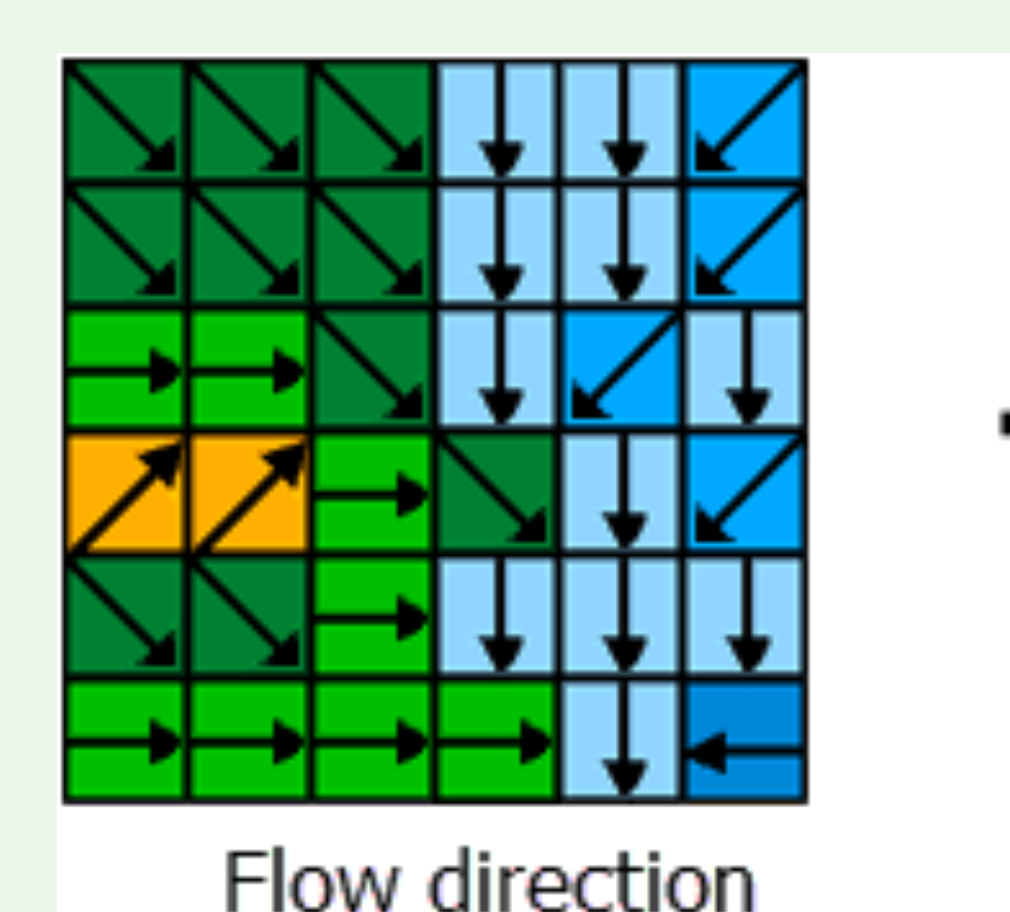

| 0 | 0 | 0 | 0  | 0  | 0 |
|---|---|---|----|----|---|
| 0 | 1 | 1 | 2  | 2  | 0 |
| 0 | 3 | 7 | 5  | 4  | 0 |
| 0 | 0 | 0 | 20 | 0  | 1 |
| 0 | 0 | 0 | 1  | 24 | 0 |
| 0 | 2 | 4 | 7  | 35 | 1 |

Flow accumulation

### **Delineating Stream Networks**

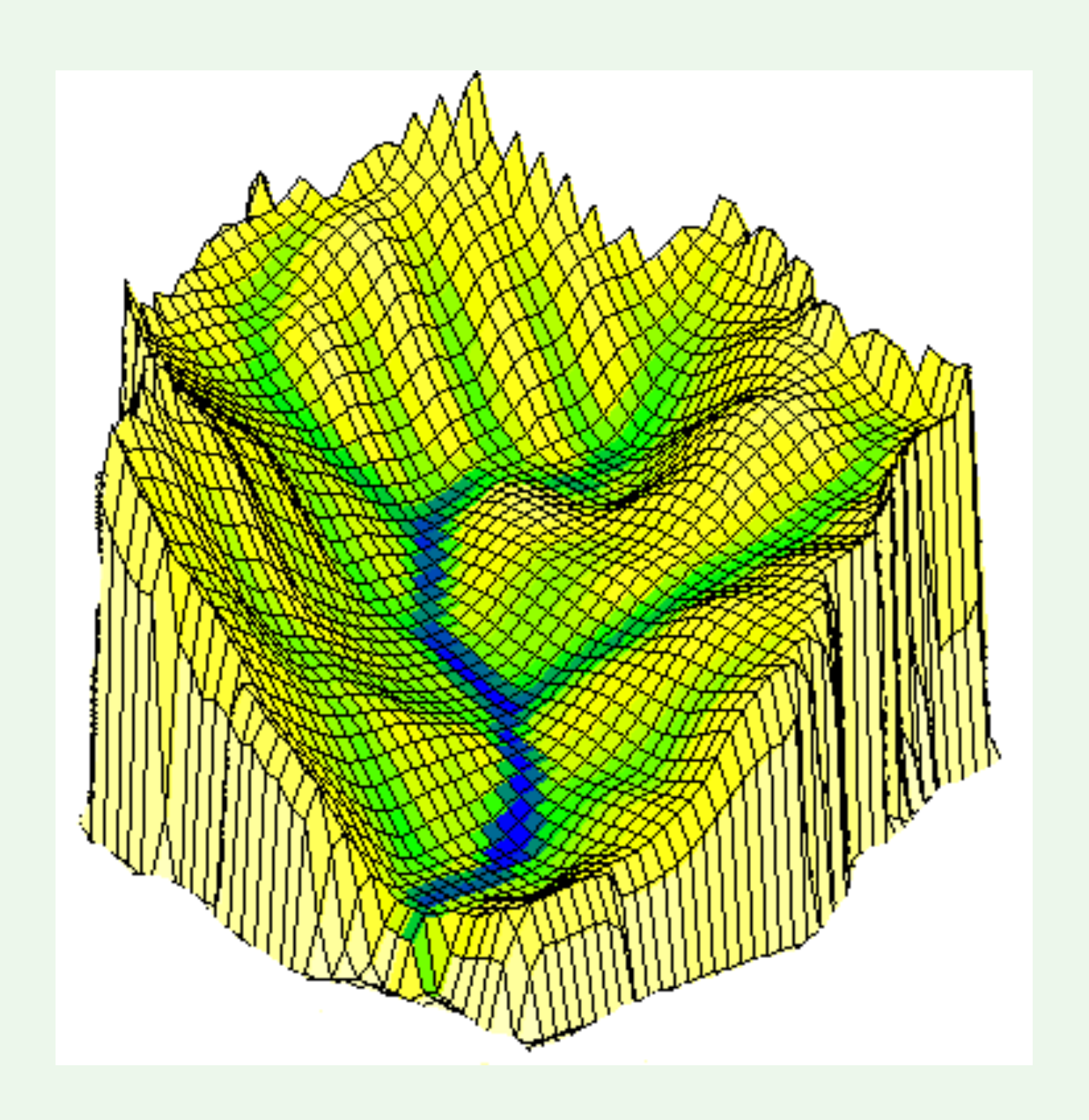

## **Delineating Stream Networks**

- Applying a threshold value to flow accumulation
- Flow accumulation >= 200

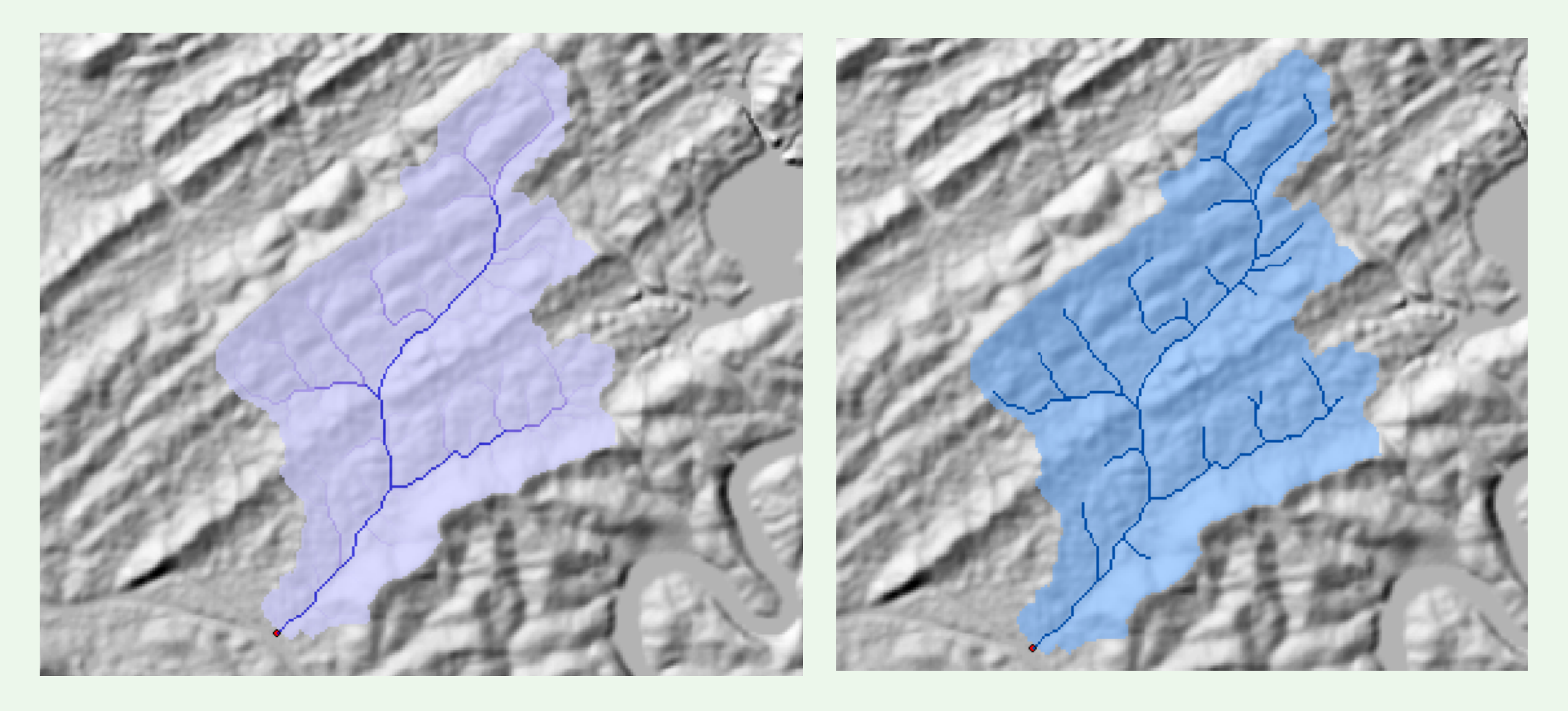

#### Steps in Watershed and Stream Network Delineation from DEMs

- Condition DEM (filling sinks)
- Derive flow direction
- Calculate flow accumulation
- Delineate watershed
- Delineate stream network

# **Identify Stream Segments**

- Assign a unique value to each segment of the raster stream network
- All cells in a stream segment are assigned the same value

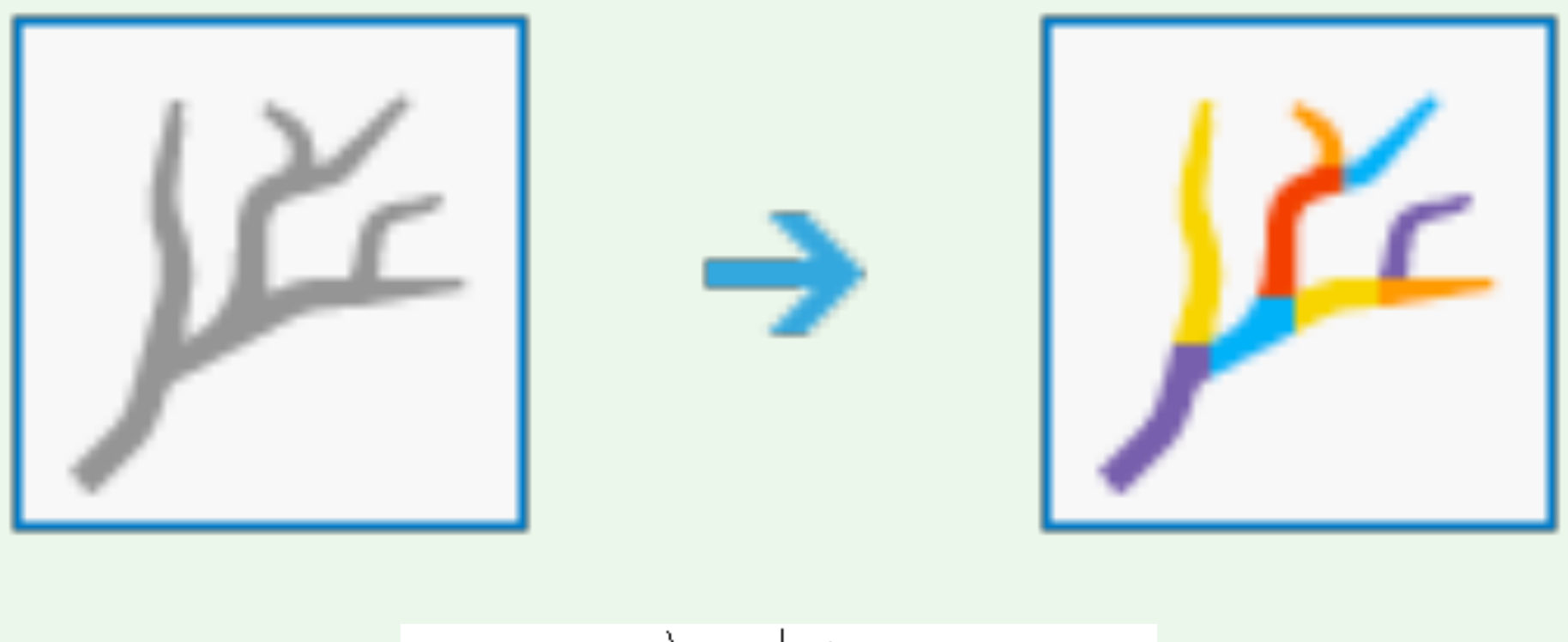

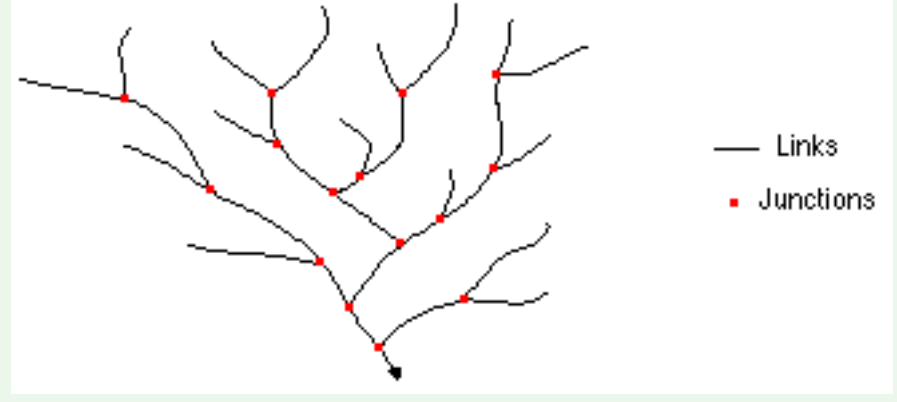

### **Stream Segments**

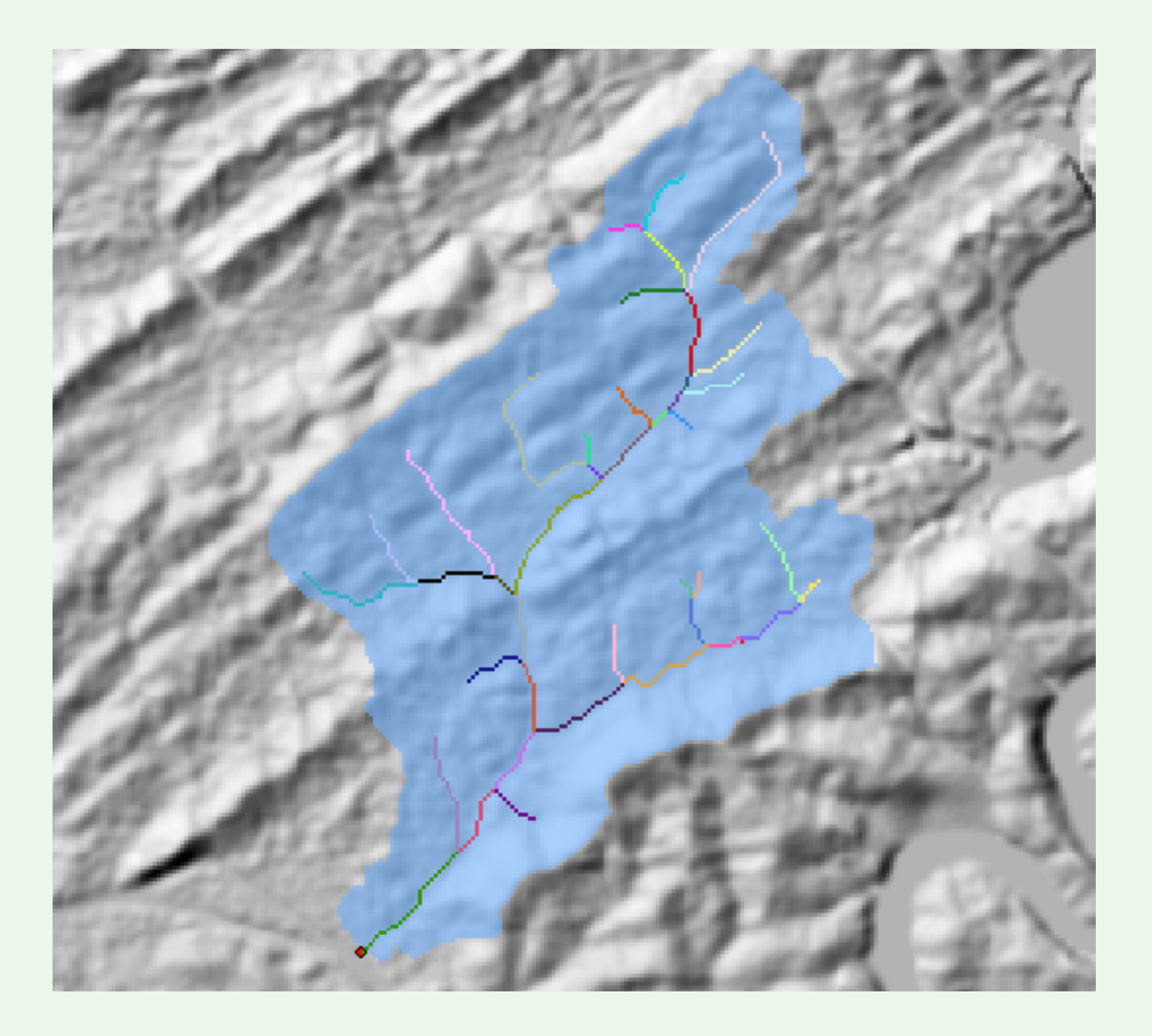

### Watersheds for Stream Segments

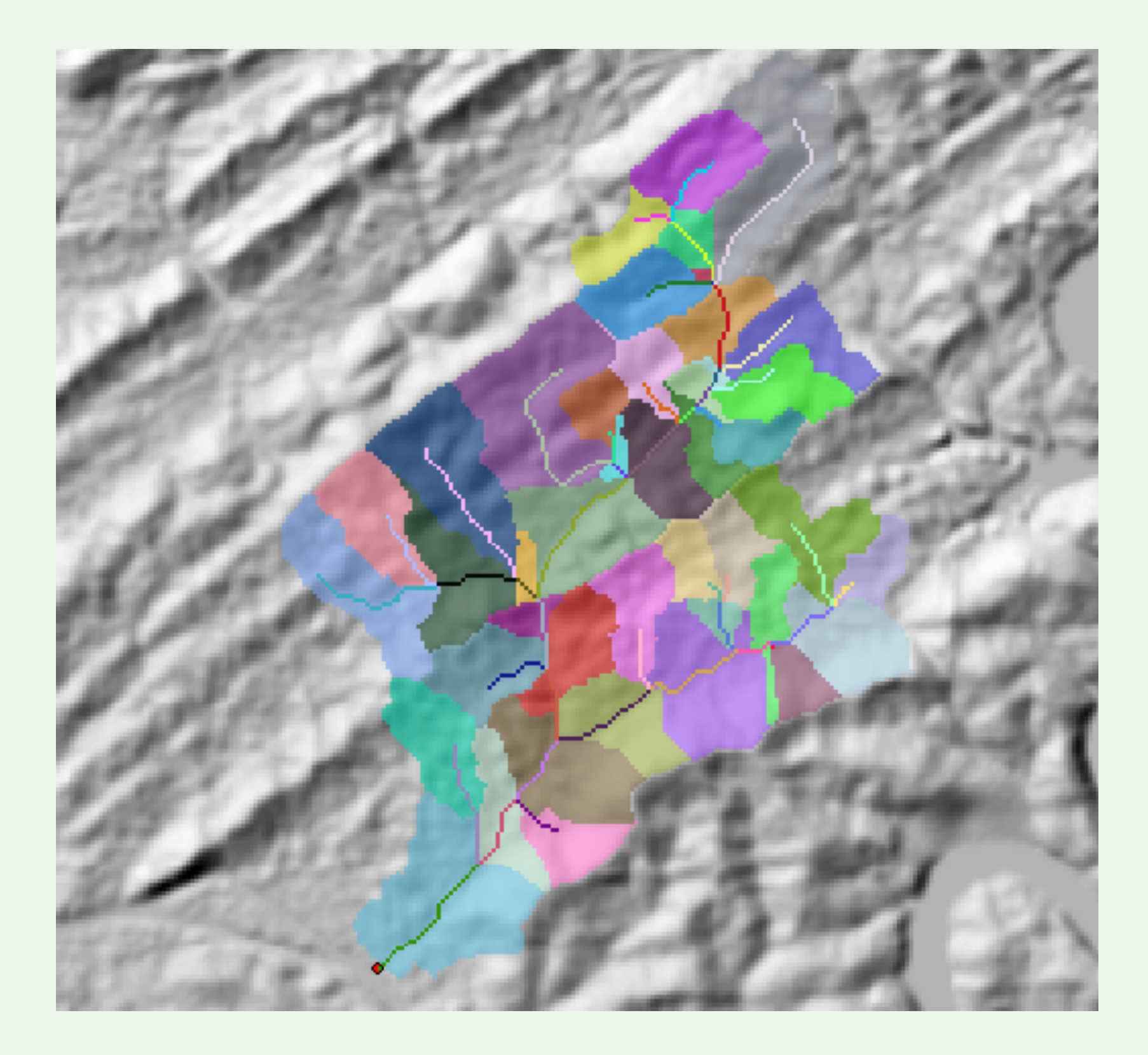